# Функциональные отличия Glarus BI от Metabase

В статье перечислен, кратко описан и проиллюстрирован функционал Glarus BI, которого нет в свободно распространяемой версии Metabase.

- Функциональные отличия Glarus BI от Metabase
  - Установка и распространение
    - Запуск в Docker-контейнере
    - Готовые решения в "облаке"
  - Внешний вид системы
    - Ручной ввод цвета из палитры
    - Расширенное адаптивное управление мобильным видом
  - Источники данных
    - Загрузка таблиц Excel
    - ClickHouse "из коробки"
    - Расширенные возможности ETL
    - Сохранение модели данных из интерфейса системы напрямую в ClickHouse
    - Загрузка данных из CSV-файлов по FTP
    - Физическое удаление таблицы из базы
  - Разграничение прав доступа
    - Разделение доступа на уровне строк
    - Аутентификация OpenID
  - Виджеты
    - Древовидная карта TreeMap
      - Новый тип виджета: древовидная карта
      - Настройка иерархии древовидной карты
      - Экспорт в .xlsx
      - Экспорт в .csv
      - Экспорт в .png
      - Экспорт в .jpg
    - Таблица
      - Выравнивание в заголовке
      - Отступ в заголовке
      - Цвет фона заголовка таблицы
      - Размер шрифта в заголовке
      - Перенос длинных заголовков
      - Кнопка сортировки: видимость
      - Кнопка сортировки: цвет
      - Столбец с сортировкой: цвет текста заголовка
      - Выравнивание текста в ячейке
      - Отступ в ячейках
      - Высота строк
      - Перенос длинных строк
      - Размер шрифта в ячейках
      - Начертание текста в ячейках

- Обработка символа перевода строки
- Изображения по URL в столбце
- Масштабирование изображения в ячейке
- Цвет фона ячеек
- Чередование фона строк
- Подсветка строки по щелчку
- Цвет активной строки
- Цвет ссылок
- Цвет сетки
- Закрепление ячеек при прокрутке
- Условное форматирование: цвет фона ячеек
- Условное форматирование: цвет текста ячеек
- Условное форматирование: начертание
- Экспорт с форматированием
- Экспорт с пользовательскими названиями столбцов
- Гистограмма
  - Управление шириной
  - Закрепление цвета элементов
  - Размещение легенды
  - Скрытие легенды
  - Улучшено масштабирование по Х
- Линия
  - Толщина линии
  - Скрытие рядов
  - Обновление масштаба
  - Масштабирование по Х
  - Скрытие легенды
  - Размещение легенды
  - Закрепление цвета
  - Исправлен масштаб
- Строка
  - Высота строки
  - Максимальный размер подписи
  - Скрытие легенды
  - Размещение легенды
  - Условное форматирование
- Область
  - Улучшено масштабирование по Х
  - Возможность скрытия легенды
  - Цвет текста в легенде
  - Размещение легенды
- Комбо
  - Улучшено масштабирование по Х
  - Скрытие легенды
  - Размещение легенды
  - Цвет текста в легенде

- Показ разницы для линий
- Толщина столбцов
- Карта
  - Отображение маркеров на карте
  - Цвет маркера
  - Условное форматирование: цвет маркера
  - Условное форматирование: тип маркера
  - Условное форматирование: размер маркера
  - Условное форматирование: прозрачность маркера
- Разброс
  - Цвет пузырька
  - Скрытие легенды
  - Название параметра на пузырьке
  - Размещение легенды
  - Улучшено масштабирование по Х
  - Условное форматирование: цвет
- Водопад
  - Улучшено масштабирование по Х
  - Цвет элементов
  - Скрытие легенды
  - Размещение легенды
- Пирог
  - Размещение легенды
- Число
  - Условное форматирование: шрифт
  - Условное форматирование: цвет текста
  - Условное форматирование: фон
- Сводная таблица
  - Данные в виде иерархии в одном столбце
  - Выравнивание в заголовке
  - Перенос длинных заголовков
  - Условное форматирование: дополнительные поля
  - Условное форматирование: цвет текста ячеек
  - Условное форматирование: начертание
  - Стиль ячейки: размер шрифта
  - Стиль ячейки: начертание
  - Стиль ячейки: высота
  - Стиль ячейки: отступ
  - Выравнивание в ячейках
  - Настройки цвета ячеек
  - Перенос длинных строк
  - Экспорт в Excel с тем же набором столбцов, который отображается на экране
  - Сохранение визуального формата при выгрузке в Excel
  - Экспорт с пользовательскими названиями столбцов
- Дашборд
  - Настраиваемый размер сетки

- Условное форматирование
- Настраиваемый экспорт дашбордов в РРТ и PDF
- Сохранение текстовой карточки на дашборде высотой в одну клетку
- Цвет фона карточки
- Цвет текста в карточках типа "число/текст"
- Фоновое изображение для карточки
- Ширина столбцов в таблице на дашборде
- Сохранение пропорций элемента сетки
- Внедрение iframe в текстовый блок с Markup-разметкой
- Формат даты при выводе расчётных полей
- Наследование карточкой параметров дашборда

## Установка и распространение

## Запуск в Docker-контейнере

Glarus BI поставляется в виде образа для создания Docker-контейнера на целевом сервере. Это упрощает установку и делает возможным развёртывание там, где могли быть принципиальные проблемы с совместимостью.

## Готовые решения в "облаке"

Система уже размещена в "облаке" VK.Cloud. Начать работу с ней стало ещё проще. Мы работаем над расширением списка облачных провайдеров.

Дополнительную информацию о том, как начать пользоваться Glarus BI в VK.Cloud, можно получить в нашем обучающем ролике на Rutube.

# Внешний вид системы

## Ручной ввод цвета из палитры

Доработан компонент выбора цвета: в дополнение к ограниченной преднастроенной палитре появилась возможность задания цвета вручную: точечным выбором из градиента, пипеткой на экране или в виде числового кода. Поддерживаются цветовые модели:

- RGB в виде трёх числовых значений (красный, зелёный, синий);
- HSL (тон, насыщенность, светлота);
- RGB в виде шестнадцатеричного кода (HEX).

Доработка касается всех диалогов выбора цвета в интерфейсе системы.

| ✓     M 3anpoc · Metabase     x     +       ←     →     C     O     localhost:3002/question#ey/k | Заметки - Заметки<br>wxxhczvox3F1zxj5ijp7imR |                           | 5widHlwZSI6                   | iInF1ZXJ5In0sImRpc3 | BSYXkiOiJ0Y 🛧                 | ×                   |                       |                                         |           |
|--------------------------------------------------------------------------------------------------|----------------------------------------------|---------------------------|-------------------------------|---------------------|-------------------------------|---------------------|-----------------------|-----------------------------------------|-----------|
| =                                                                                                | Sanpoc · GlarusBI x +                        | 20h-21/01/3E17/151in71mPh | GEVYNIIIoz                    |                     | заметки 2 - Заметки<br>Glarus |                     | /YI5In0sImPnc3BsVY/vi | Oiloy                                   | _ = ×     |
| PG / bookings / Aircrafts                                                                        | =                                            | ((ne240/0) 12/j0/jp/10/00 | Join Kingoz                   | Lejkuwyeside 1200   | 0. Пон                        | existent in 2510111 | - Spinosinikpesisi ka | ),)),),),),),),),),),),),),),),,),,),,) |           |
| Какие колонки должны быть<br>затронуты?                                                          | ClickHouse / db1 / ticketFlights2            | (3)                       |                               |                     | Q HOM                         | Фильтр              | Суммировать           | - C                                     | Сохранить |
| Aircraft Code V                                                                                  |                                              |                           |                               |                     |                               |                     |                       |                                         |           |
| Иогла днейка в этом стоябне                                                                      | О Стиль шрифта                               | Ticket No 🗸               | <ul> <li>Flight ID</li> </ul> | Fare Conditions     | ○ Amount                      |                     |                       |                                         | Å         |
| Когда яченка в этом столоце                                                                      | Формат относительно ячейки                   | 0005435326572             | 18,591                        | Economy             | 23,200                        |                     |                       |                                         |           |
| Равно 🗸                                                                                          |                                              | 0005433531228             | 18,591                        | Economy             | 23,200                        |                     |                       |                                         |           |
| Значение столбца                                                                                 | Состояние                                    | 0005434600332             | 18,591                        | Economy             | 23,200                        |                     |                       |                                         |           |
|                                                                                                  |                                              | 0005434550485             | 10,609                        | Business            | 9,100                         |                     |                       |                                         |           |
| переключить фоновый цвет в этот<br>цвет:                                                         | Равно                                        | 0005434550495             | 10,609                        | Business            | 9,100                         |                     |                       |                                         |           |
|                                                                                                  | Значение столбца                             | 0005434558168             | 10,609                        | Business            | 9,100                         |                     |                       |                                         |           |
|                                                                                                  |                                              | 0005434550491             | 10,609                        | Business            | 9,100                         |                     |                       |                                         |           |
|                                                                                                  | Изменить цвет фона на                        | 0005434550525             | 10,609                        | Business            | 9,100                         |                     |                       |                                         |           |
|                                                                                                  |                                              | 0005434550531             | 10,609                        | Business            | 9,100                         |                     |                       |                                         |           |
|                                                                                                  | Пользовательский                             | 0005434550494             | 10,609                        | Business            | 9,100                         |                     |                       |                                         |           |
| Добавить правило                                                                                 | цвет:                                        | 0005434550490             | 10,609                        | Economy             | 3,000                         |                     |                       |                                         |           |
|                                                                                                  |                                              | 0005434550518             | 10,609                        | Economy             | 3,000                         |                     |                       |                                         |           |
|                                                                                                  |                                              | 0005434550526             | 10,609                        | Economy             | 3,000                         |                     |                       |                                         |           |
| Готово                                                                                           |                                              | 0005434550499             | 10,609                        | Economy             | 3,000                         |                     |                       |                                         |           |
|                                                                                                  |                                              | 0005434550504             | 10,609                        | Economy             | 3,000                         |                     |                       |                                         |           |
|                                                                                                  |                                              | 0005434550497             | 10,609                        | Economy             | 3,000                         |                     |                       |                                         |           |
|                                                                                                  | Готово                                       | Визуализация 🥹            |                               |                     |                               |                     | Показать первые 2,00  | 0 строки                                | @ ¢ @     |

## Расширенное адаптивное управление мобильным видом

Для пользователей, открывающих систему в браузерах мобильных устройств, выполнено несколько доработок, улучшающих удобство использования.

При входе с мобильных устройств на дашборд система по умолчанию попытается включить полноэкранный режим, чтобы эффективнее использовать рабочую область. Это поведение отключается в настройках дашборда (раздел информации).

Добавлена настройка отображения фильтров в полноэкранном режиме. Доступны варианты: "все", "выставленные", "не показывать". В мобильном виде фильтры по умолчанию отображаются.

Добавлена настройка дашборда "Два фильтра на строку" в мобильном виде.

Добавлена кнопка скрытия и показа фильтров дашборда. Отображается в том числе и в мобильном виде.

Настройка дашборда "Высота карточки" на вкладке "Вид" даёт возможность изменить высоту элемента на карточке дашборда или скрыть карточку полностью. Значение 0 отключает карту в мобильном виде.

В настройки карточки дашборда на вкладке "Вид" добавлен тумблер скрытия карточки в мобильном виде.

## Источники данных

Загрузка таблиц Excel

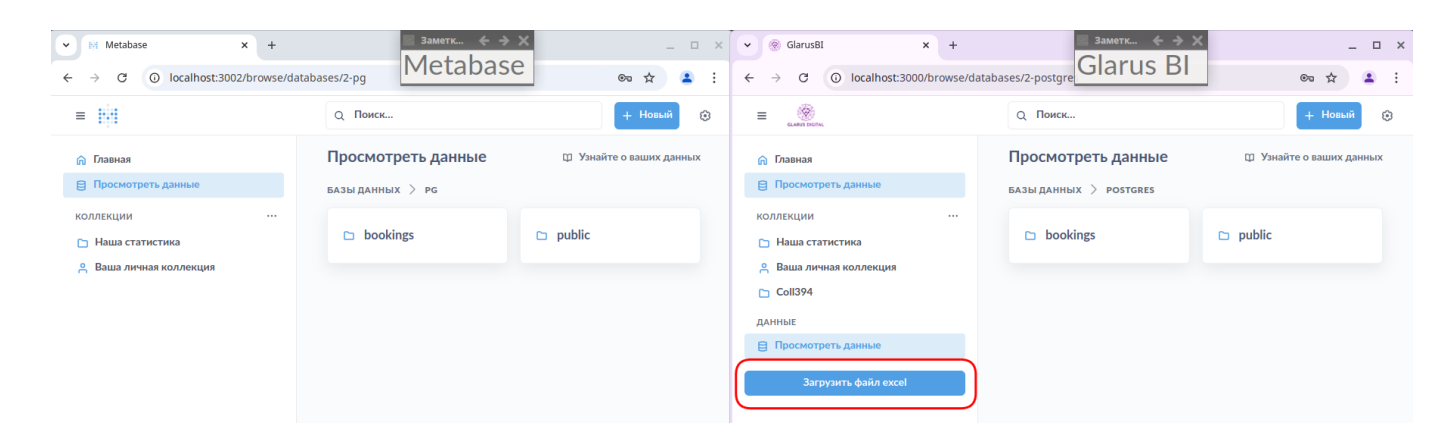

Glarus BI позволяет превратить данные из файлов .xlsx, .xlsm в полноценную модель для исследований всего в несколько щелчков.

|                         | Q Поиск                                                                                             | + Новый           | ۲     |
|-------------------------|----------------------------------------------------------------------------------------------------|-------------------|-------|
| 🎧 Главная               |                                                                                                    |                   |       |
| 目 Просмотреть данные    | Загрузить таблицу из excel файла                                                                    |                   |       |
| коллекции               | Имя загружаемого файла должно состоять из символом лати<br>символа подчеркивания                    | иницы, цифр или   |       |
| 🞦 Наша статистика       | Первая строка должна содержать наименования импортируе                                              | емых полей        |       |
| 🔗 Ваша личная коллекция | Информация: перед импортом убедитесь, что все значения о                                            | соответствуют том | ıy    |
| Coll394                 | типу, в котором они должны быть сохранены в таблице. В слу<br>столбца будет установлен в строковый. | чае несовпадени   | я тип |
| ДАННЫЕ                  |                                                                                                    |                   |       |
| 😑 Просмотреть данные    | Перезаписать                                                                                        |                   |       |
|                         | ○ Дополнить                                                                                         |                   |       |
| Загрузить файл excel    | 💿 Создать новую таблицу с суффиксом текущей                                                         | і даты            |       |
|                         | Загрузить файл excel                                                                                |                   |       |

При импорте доступны варианты загрузки данных: перезаписью данных в таблице, в дополнение к существующей и в новую таблицу:

- "Перезаписать" заменяет ранее загруженные данные из файла с тем же именем;
- "Дополнить" дописывает данные к ранее загруженным из файла с тем же именем;
- "Создать новую таблицу с суффиксом текущей даты" создаёт новую таблицу для данных, добавляя дату и время импорта к названию.

Вы сможете объединить новые данные с данными из других источников. Система позволяет загружать данные из Excel в PostgreSQL и ClickHouse.

Доступна информация о дате и времени загрузки данных, что удобно в случае многократного импорта в одну таблицу в режиме дополнения. Например, при периодической загрузке финансовых данных из 1С. Информация доступна в специальном поле "glarus\_load\_dttm". Для корректной работы загрузки администратор должен разрешить её в настройках подключения к базе данных.

ClickHouse "из коробки"

Столбцовая СУБД для онлайн-аналитики поставляется вместе с Glarus BI в предварительно настроенном виде. ClickHouse рекомендуется как последний слой интеграции всех данных и визуализации.

| ► Базы данных · Администрир × +                                                                                                    | 🔤 Заметк 🔶 🔶 🗙   | _ = ×                                                                                                    | ✓ ⊗ Базы данных · Администрир × +                                                                                                    | 🔤 Заметк 🔶 🔶 🗙   | _ 🗆 ×                                                                                                    |
|----------------------------------------------------------------------------------------------------|------------------|----------------------------------------------------------------------------------------------------|----------------------------------------------------------------------------------------------------|------------------|----------------------------------------------------------------------------------------------------|
| $\leftrightarrow$ $\rightarrow$ C (i) localhost:3002/admin/databases/create                                                                                                    | Metabase         | © ☆ ≗ :                                                                                                    | $\leftrightarrow$ $\rightarrow$ C (i) localhost:3000/admin/databases/create                                                                                                | Glarus BI        | ☞ ☆ 💄 :                                                                                                    |
| ф.                                                                                                    |                  | ≡                                                                                                    | Example contra                                                                                                    |                  | ≡                                                                                                    |
| базы данных > д <b>обавить базу данных</b><br>Тип базы данных                                                                                                    |                  |                                                                                                    | БАЗЫ ДАННЫХ > <b>добавить базу данных</b><br>Тип базы данных                                                                                                    |                  |                                                                                                    |
| PostgreSQL                                                                                                    | ~                |                                                                                                    | PostgreSQL                                                                                                    | ~                |                                                                                                    |
| Amazon Athena<br>Amazon Redshift<br>BigQuery<br>Druid<br>Google Analytics (Deprecated driver)<br>MongoDB<br>MySQL<br>✓ PostgreSQL<br>Presto<br>Snowflake<br>Spark SQL<br>SQL Server | i<br>o<br>i<br>i | <ul> <li>Нужна покоць в<br/>подключения?</li> <li>Пошаговые инструкции по<br/>подключенно базы данны<br/>нашей документации.</li> </ul> | Amazon Athena<br>Amazon Redshift<br>BigQuery<br>ClickHouse<br>CSV<br>Dremio<br>Druid<br>Google Analytics (Deprecated driver)<br>MongoDB<br>MySQL<br>V PostgreSQL<br>Presto | i<br>o<br>i<br>i | <ul> <li>Нужна помощь в<br/>Нодилоченни?</li> <li>Пощаговые инструкции по<br/>подключению базы данны<br/>нашей документации.</li> </ul> |
| SQLite                                                                                                    | i                |                                                                                                    | Snowflake<br>Spark SQL                                                                                                    | i                |                                                                                                    |
| Schemas                                                                                                    |                  |                                                                                                    | SQL Server                                                                                                    |                  |                                                                                                    |
| Bce                                                                                                    | ~                |                                                                                                    | SQLite                                                                                                    | ~                |                                                                                                    |
| Использовать защищённое соединение (SSL)                                                                                                    |                  |                                                                                                    | Starburst                                                                                                    |                  |                                                                                                    |
| Использовать SSH-туннель<br>Если невозможно прямое соединение с базой данных, вы<br>использовать SSH-туннель. Узнать больше.                                                        | можете           |                                                                                                    | Использовать SSH-туннель<br>Если невозможно прямое соединение с базой данных, в<br>использовать SSH-туннель, Узнать больше.                                                | ы можете         |                                                                                                    |
| Отобразить дополнительные параметры 🗸                                                                                                    |                  |                                                                                                    | Отобразить дополнительные параметры 🗸                                                                                                    |                  |                                                                                                    |
| Сохранить                                                                                                    |                  |                                                                                                    | Сохранить                                                                                                    |                  |                                                                                                    |

## Расширенные возможности ETL

Доступно сохранение модели данных из одного источника в другой совместимый источник: более производительный и лучше подходящий для работы с вашими данными.

ETL (Extract, Transformation and Load) — это процесс включающий извлечение данных из разных источников, их преобразование для очистки, стандартизации, предварительных вычислений и последующую загрузку в аналитическую платформу. Он позволяет обеспечить согласованность и удобство анализа данных, поступающих из различных источников, с единой системой вычисления показателей.

В Glarus BI подключаются фактически любые базы данных, для которых есть JDBC-драйвер. Источниками также могут служить CSV-файлы, загружаемые через FTP, и Excel-файлы, загружаемые непосредственно через интерфейс Glarus BI. Данные из источника загружаются в выбранную базу данных через модель данных. При этом можно произвести необходимые вычисления или проверки на качество, используя код SQL-запроса.

Мы улучшили механизм ETL. Теперь чтение данных происходит порциями с записью статистики в лог и метаданные, что позволяет лучше контролировать процесс в случае работы с объёмными базами.

Дополнительную информацию можно получить в нашем обучающем ролике на Rutube.

Сохранение модели данных из интерфейса системы напрямую в ClickHouse

Администратору в разделе **Управление > Настройки > Кэширование** доступно включение кэширования и настройка обновления моделей. В **Управление > Базы данных** в настройках подключения к ClickHouse он может разрешить сохранение моделей, а в настройках подключения к источнику включить кэширование модели.

| Настройки <b>Базыданных</b> Метаданные таблицы Люди Привилегии Ин                                        |   | Разрешение проблем                              | 🖰 🛛 Выйти из адми               |
|----------------------------------------------------------------------------------------------------|---|-------------------------------------------------|---------------------------------|
|                                                                                                    |   |                                                 |                                 |
| БАЗЫ ДАННЫХ > СLICKHOUSE                                                                                 |   |                                                 |                                 |
| Тип базы данных                                                                                          |   |                                                 |                                 |
| ClickHouse                                                                                               | ~ | Произвести синхрон                              | изацию схемы                    |
| Отображаемое имя                                                                                         |   | Пересканировать зна                             | ачения полей                    |
| ClickHouse                                                                                               | i | Отключить кэширов                               | ание модели і                   |
| Xoct i                                                                                                   |   |                                                 |                                 |
| localhost                                                                                                | 0 | O TRAILO WITE COXPANEL                          |                                 |
| Порт                                                                                                    |   | Disable common cash                             | db store <u>i</u>               |
| 8123                                                                                                    | i | Опасная зона                                    |                                 |
| Имя пользователя                                                                                         |   | Сбросить сохраненн                              | ые значения полей               |
| default                                                                                                  | i | Удалить эту базу дан                            | ных                             |
| Пароль                                                                                                   |   |                                                 |                                 |
| •••••                                                                                                    | i |                                                 |                                 |
| Databases i                                                                                              |   | Действия с Моделью                              |                                 |
| db1                                                                                                    | 0 | Разрешить выполнение                            | е действий из                   |
| Scan all databases<br>Scan all tables from all available ClickHouse databases except the system ones.    |   | Действия могут читать,<br>возможно, удалять дан | записывать и,<br>ные.           |
| Использовать защищённое соединение (SSL)                                                                 |   | Примечание: вашему п<br>необходимы привилеги    | ользователю БД<br>ии на запись. |
| Использовать SSH-туннель                                                                                 |   |                                                 |                                 |
| Если невозможно прямое соединение с базой данных, вы можете использовать SSH-<br>туннель. Узнать больше. |   |                                                 |                                 |

Как только система выполнит задание, модель будет создана. Это можно увидеть по журналу и в разделе **Управление > Инструменты**.

Никакой ручной работы в консоли и написания скриптов.

Загрузка данных из CSV-файлов по FTP

К драйверу CSV добавлена поддержка протокола FTP.

#### Физическое удаление таблицы из базы

В предыдущих версиях при удалении таблицы данные не удалялись физически из базы, а помечались как удалённые. В новой версии происходит физическое удаление таблицы из базы данных. Это

позволяет экономнее использовать устройства хранения, соответствует современным требованиям, предъявляемым к конфиденциальности и безопасности данных, но требует от администратора и пользователей с расширенными правами большей осторожности в действиях.

Удаление доступно в разделе "Просмотр данных".

| Просмотреть данные                                     |  |
|--------------------------------------------------------|--|
| БАЗЫ ДАННЫХ > CLICKHOUSE > DB1<br>Удалить эту таблицу  |  |
| III 4TreeMap / Базовый1 👎 印 🛈 IIII 4TreeMap / Базовый2 |  |
| III 4TreeMap / Базовый4 III 4TreeMap / Группировк      |  |

# Разграничение прав доступа

## Разделение доступа на уровне строк

RLS (Row-level security) — разделение доступа на уровне строк, основанного на атрибутах пользователя. Вы настраиваете коллекцию, присваиваете группе пользователей или отдельной учётной записи атрибут, затем сопоставляете атрибут столбцам ваших таблиц. В таких таблицах будет выполняться фильтрация строк по значению атрибута.

| ди   |                    |           |        |        |
|------|--------------------|-----------|--------|--------|
|      |                    |           |        |        |
|      |                    |           |        |        |
|      |                    |           |        |        |
|      |                    |           |        |        |
|      |                    |           |        |        |
| Ne   | w group            |           |        | ×      |
| Имя  | группы             |           |        |        |
| 0    | тдел продаж        |           |        |        |
| Атри | ібуты              |           |        |        |
| 0    | тдел               | 'Продажи' | ×      |        |
|      | ⊢ Добавить атрибут |           |        |        |
|      |                    |           |        |        |
|      |                    |           | Отмена | оздать |
|      |                    |           |        | _      |

Это позволяет разделить одну физическую таблицу на подмножества записей и выдать права на каждое такое подмножество отдельному пользователю или группе. На практике это означает, что вы сможете разделить записи между отделами или филиалами компании и решить другие, более сложные задачи по разделению доступа к частям таблиц.

|                                                                                        | Привилегии для<br>0 человек                                              |                                                              |                       |  |  |  |  |  |
|----------------------------------------------------------------------------------------|--------------------------------------------------------------------------|--------------------------------------------------------------|-----------------------|--|--|--|--|--|
|                                                                                        |                                                                          |                                                              |                       |  |  |  |  |  |
| ₽ Администритопи                                                                       |                                                                          |                                                              |                       |  |  |  |  |  |
| Все пользо<br>Предоставить изо.                                                        | лированный до                                                            | оступ к этой таблице                                         |                       |  |  |  |  |  |
| Когда пользователи в этой г<br>отфильтрованную по их пол<br>представление на основе со | руппе просматривают з<br>ъзовательским атрибут<br>охраненного запроса.   | эту таблицу, они видят ее верси<br>гам, или ее настраиваемое | ю, ся 4<br>ся 4       |  |  |  |  |  |
| Как вы хотите отфильтрова                                                              | Как вы хотите отфильтровать эту таблицу для пользователей в этой группе? |                                                              |                       |  |  |  |  |  |
| Фильтровать по колонке в табли                                                         | це                                                                       |                                                              | ся 4                  |  |  |  |  |  |
| столбец                                                                                |                                                                          | АТРИБУТ ПОЛЬЗОВАТЕЛЯ і                                       | ся 🖉                  |  |  |  |  |  |
| Значение                                                                               | ∨ равные                                                                 | Отдел                                                        | ∽ × <sub>ся ⊿</sub>   |  |  |  |  |  |
|                                                                                        |                                                                          |                                                              |                       |  |  |  |  |  |
| SUMMARY                                                                                |                                                                          |                                                              | ся                    |  |  |  |  |  |
| 🙁 Пользователи в <b>Отде</b> л                                                         | продаж могут просмат                                                     | ривать                                                       | ся 🖉                  |  |  |  |  |  |
| 🏼 строки в таблице 4Tree                                                               | Мар / Базовый1                                                           |                                                              |                       |  |  |  |  |  |
| О где <b>Значение</b> field равн                                                       | О Отдел                                                                  |                                                              | Ся                    |  |  |  |  |  |
|                                                                                        |                                                                          | Отмена                                                       | хранить ся 🖉          |  |  |  |  |  |
|                                                                                        | 4 ireeMap / Ошибка4                                                      |                                                              | of a manufacture of a |  |  |  |  |  |

Дополнительную информацию можно получить в нашем обучающем ролике на Rutube.

Аутентификация OpenID

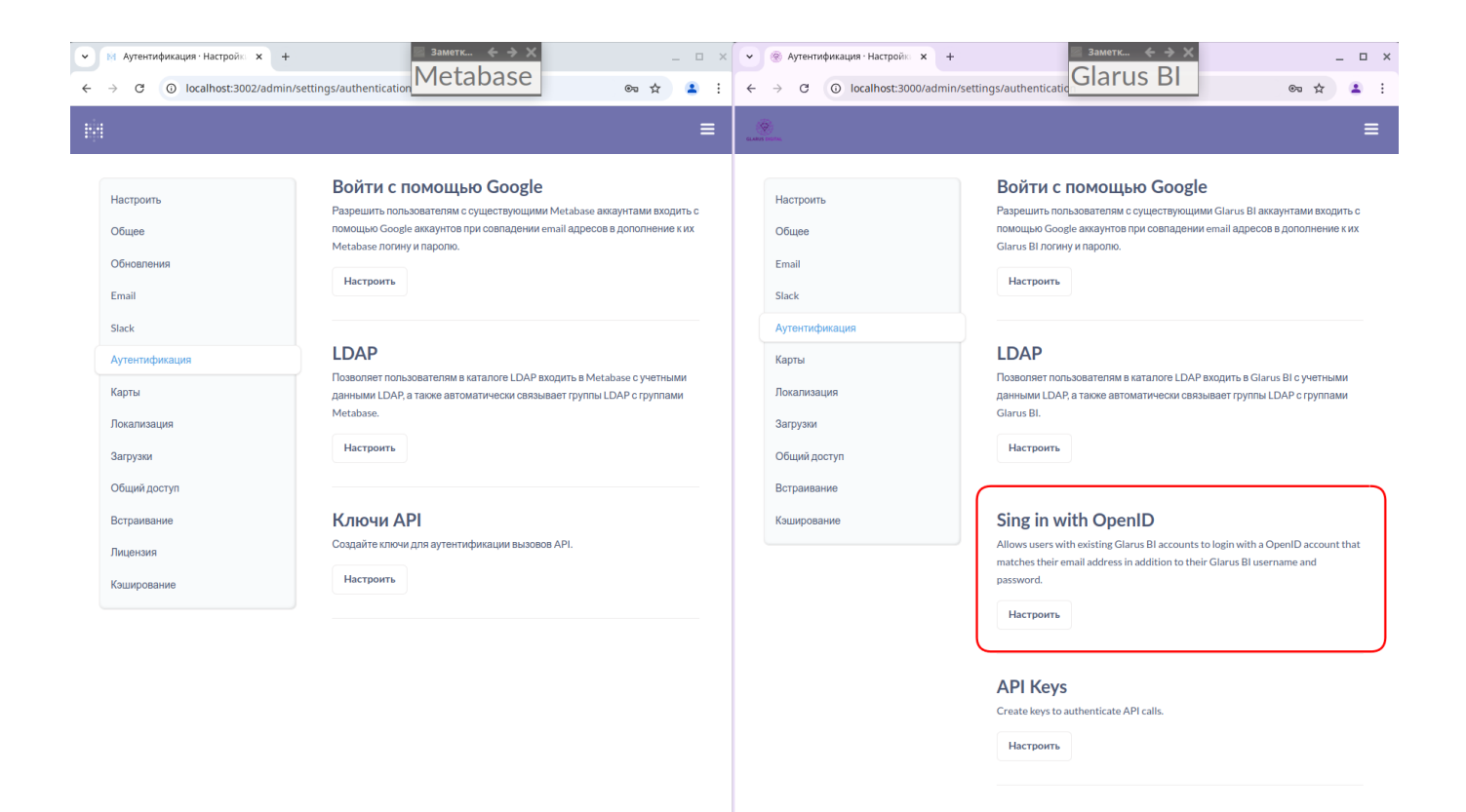

Добавлена поддержка OpenID для аутентификации и авторизации. Теперь вы можете использовать ваш собственный сервер авторизации или интегрироваться со сторонним для входа в Glarus BI.

8

|             | A/TENTIONRALIN / OPENID                                                                                                    |
|-------------|----------------------------------------------------------------------------------------------------|
| Настроить   | Войти с помощью OpenID                                                                                                    |
| бщее        | Allows users to login with a OpenID account. If user haven't an account in GlarusBI it will be created.                             |
| nail        | Включено                                                                                                    |
| ck          | Switch to on/off OpenID                                                                                                    |
|             | OpenID provider address                                                                                                    |
| ентификация | The base URL of OpenID service is running. All endpoint addresses will be add to this URI. (https://open-id-server/openid-handler/) |
| ЭТЫ         |                                                                                                    |
| ализация    | uri                                                                                                    |
|             | OpenID client ID                                                                                                    |
| узки        | Client ID for application.                                                                                                    |
| ий доступ   | id                                                                                                    |
| аивание     | Auth and raint                                                                                                    |
|             | Address of authorization endpoint Default is 'auth'                                                                                 |
| оование     | auth                                                                                                    |
|             |                                                                                                    |
|             | Token endpoint                                                                                                    |
|             | Address of token endpoint. Default is 'token'                                                                                       |
|             | token                                                                                                    |
|             | Userinfo endpoint                                                                                                    |
|             | Address of userinfo endpoint. Default is 'userinfo'                                                                                 |
|             | userinfo                                                                                                    |
|             | Сохранить и включить                                                                                                    |
|             |                                                                                                    |

# Виджеты

Мы расширили настройки виджетов для лучшего представления ваших данных и добавили иерархическую диаграмму TreeMap. Стало возможным управление цветами, размерами шрифта, размещением текста и многое другое.

Древовидная карта TreeMap

| e | ClickHo          | use / db1 / 4Tre | ееМар / Гр | уппировка1     |    |      |   | Фильтр | Суммироват | • ₽       | C       | Сохранить |
|---|------------------|------------------|------------|----------------|----|------|---|--------|------------|-----------|---------|-----------|
|   | Столбцы          | Bi               | 1д         |                |    |      |   |        |            |           |         | :         |
|   | Т Ключ1          |                  |            |                |    |      |   |        |            |           |         |           |
|   | Т Ключ2          |                  |            |                |    |      |   |        |            |           |         |           |
|   | 🛱 Glarus L       | oad Dttm         |            |                |    |      |   |        |            |           |         |           |
|   | <u>Т</u> Значени | 10               |            |                |    |      |   |        |            |           |         |           |
|   |                  |                  |            |                |    |      |   |        | Иже        | ск        |         |           |
|   |                  |                  |            |                |    |      |   |        |            |           |         |           |
|   |                  |                  |            |                | Мо | сква |   |        |            |           |         |           |
|   |                  |                  |            |                |    |      |   |        |            |           |         |           |
|   |                  |                  |            |                |    |      |   |        |            |           |         |           |
|   |                  |                  |            |                |    |      |   |        |            |           |         |           |
|   |                  |                  |            |                |    |      |   |        |            |           |         |           |
|   |                  |                  |            |                |    |      |   |        |            |           | Белгоро | д         |
|   |                  |                  |            |                |    |      |   |        |            |           |         |           |
|   |                  |                  |            |                |    |      |   |        |            |           |         |           |
|   |                  |                  |            |                |    |      |   |        |            |           |         |           |
|   |                  | Готово           |            | Визуализация 😟 |    |      | E |        | П          | казать 14 | строки  | ශ 수 ඵ     |

Добавлен ещё один тип виджета — древовидная карта (TreeMap), группирующая и представляющая данные в виде прямоугольных блоков разного размера (вложенных и смежных), пропорционально соответствующего числовым значениям в столбце на нижнем уровне. Иерархия строится в порядке следования полей: поле слева (в настройках отображения — верхнее) является верхним уровнем. Вы погружаетесь в детали, щёлкая на интересующий вас блок.

Возможен экспорт данных из TreeMap в .csv, .xlsx, сохранение текущего вида в .png и .jpg.

### Новый тип виджета: древовидная карта

| ✓ № 3anpoc · Metabase x +                                                                                                    | Заметк<br>Metabase                                                                                                    | _ = ×                                                                                                    | Sanpoc · GlarusBI x +                     | <u> </u>                                                                                                    | _ = ×                                          |
|----------------------------------------------------------------------------------------------------|----------------------------------------------------------------------------------------------------|----------------------------------------------------------------------------------------------------|-------------------------------------------|----------------------------------------------------------------------------------------------------|------------------------------------------------|
| ← → C () localhost:3002/question#eyjkY                                                                                                    | Q Поиск                                                                                                    | vyeSI6е ເ⊂а 🛠 💄 :<br>+ Новый 😥                                                                                                    | ← → C ① localhost:3000/question#eyjkh ≡ ② | (XRhc2V0X3F12CJxdWVyeSI6e                                                                                                    | <ul> <li>Ота х ▲ :</li> <li>+ Новый</li> </ul> |
| B PG / bookings / Aircrafts                                                                                                    | Фильтр Суммировать                                                                                                    | і≓ () Сохранить                                                                                                    | Postgres / bookings / Aircrafts           | Фильтр Суммировать :=                                                                                                    | С Сохранить                                    |
| PG / DOOKINGS / AIrcrats<br>PG / DOOKINGS / Aircrats<br>Tadinuga interpasses interes<br>Pasterio interpasses interes<br>Odiracha Kondo Aertanni Kapra<br>Odiracha Kondo Aertanni Kapra<br>Odiracha Kondo Aertanni Kapra<br>Odiracha Kondo Aertanni Kapra<br>Pasterio interpasses<br>Apyrute Fredericus<br>Tagonga Teres<br>Tadonga Teres<br>Tadonga Teres<br>Tadonga Teres | ФИЛЬТР         Сунямировать           Анстаяt Собе         Model           773         Бониг 777-300           763         Бониг 777-300           5U9         Сухой Суперджет-100           320         Аэробус А320-200           321         Аэробус А321-200           319         Аэробус А321-200           733         Бониг 737-300           СN1         Сессна 208 Караван           СR2         Бомбардые CRJ-200 | IP         G         Сохранить           Range         -         -           11100         -         -           3000         -         -           5700         -         -           5700         -         -           2200         -         -           22700         -         - | Postgres / DOOKINGS / AIRCrATS            | ФИЛЬТР         Суммировать         IF           Alrcraft Code         Model         Range           773         Божнг 777-300         11100           763         Божнг 777-300         9700           SU9         Сухой Сутердиет-100         3000           320         Аэробус А322-200         5700           321         Аэробус А321-200         5600           733         Божнг 773-300         4200           CN1         Сессна 208 Караван         1200           CR2         Бомбардье CRJ-200         2700 | Сохранить                                      |
| Γοτοκο                                                                                                    | Вигудлизация 🕞 По                                                                                                    | жазать 9 строки 🚯 📮 С                                                                                                    | Γοτοκο                                    | Витуализация                                                                                                    | строки 🐼 🗘 С                                   |

## Настройка иерархии древовидной карты

Glarus BI позволяет настроить, в каком порядке будет выстроена иерархия. Столбец сверху является верхним уровнем. Нижний столбец в настройках должен содержать числа. Настройки применяются сразу после перемещения столбца.

| ClickHouse / db1 / 4TreeMap / | Группировка1 |                                         | Фильтр Сумми  | ровать 🌐 С       | Сохранить |
|-------------------------------|--------------|-----------------------------------------|---------------|------------------|-----------|
| Столбцы Вид                   |              |                                         |               |                  |           |
| ii T Karaut                   |              |                                         |               |                  |           |
|                               |              |                                         |               |                  |           |
| II Т Ключ2                    |              |                                         |               |                  |           |
| II Т Значение                 |              |                                         |               |                  |           |
| ∷   茵 Glarus Load Dttm        |              |                                         |               |                  |           |
|                               |              |                                         |               |                  |           |
|                               |              |                                         |               |                  |           |
|                               |              | •                                       |               |                  |           |
|                               |              | <u>_!</u> `                             |               |                  |           |
|                               |              | Последняя строка должна содержать числе | овые значения |                  |           |
|                               |              |                                         |               |                  |           |
|                               |              |                                         |               |                  |           |
|                               |              |                                         |               |                  |           |
|                               |              |                                         |               |                  |           |
|                               |              |                                         |               |                  |           |
|                               |              |                                         |               |                  |           |
|                               |              |                                         |               |                  |           |
|                               |              |                                         |               |                  |           |
|                               |              |                                         |               |                  |           |
| Готово                        | Визуализация |                                         |               | Показать 14 стро | ග 📣 🗘 🕻   |

## Экспорт в .xlsx

Выгрузка данных в формат excel.

| ClickHouse / db1 / 4TreeMap / I | руппировка1    |     | Фильтр Сумми | провать 🏦 С        | Сохранить |
|---------------------------------|----------------|-----|--------------|--------------------|-----------|
| Столбцы Вид                     |                |     |              |                    | į,        |
| ∷ T Ключ1                       |                |     |              |                    |           |
| ∷ Т Ключ2                       |                |     |              |                    |           |
| 🔢 🛱 Glarus Load Dttm            |                |     |              |                    |           |
| II Т Значение                   |                |     |              |                    |           |
|                                 |                |     |              |                    |           |
|                                 |                |     |              |                    |           |
|                                 |                |     |              |                    |           |
|                                 |                |     |              |                    |           |
|                                 |                |     |              |                    |           |
|                                 |                |     |              |                    |           |
|                                 |                |     |              |                    |           |
|                                 |                |     |              |                    |           |
|                                 |                |     |              |                    |           |
|                                 |                |     |              |                    |           |
|                                 |                |     |              |                    |           |
|                                 |                |     |              |                    |           |
| Готово                          | Визуализация 🥹 | H ( |              | Показать 14 строки | ශ џ ඵ     |

#### Экспорт в .csv

Выгрузка данных в текстовый формат CSV. Разделителем выступает запятая, строковые значения заключены в кавычки.

#### Экспорт в .png

Экспорт текущего вида в графический растровый формат PNG.

## Экспорт в .jpg

Экспорт текущего вида в графический растровый формат JPG.

## Таблица

| =                                                     | Q Поиск  |                         |           | + +        | Новый 🔅   |                                                           | Q Поиск    |                             | + Новы         | ий б    |
|-------------------------------------------------------|----------|-------------------------|-----------|------------|-----------|-----------------------------------------------------------|------------|-----------------------------|----------------|---------|
| B PG / bookings / Bookings                            |          | Фильтр Су               | ммировать | ⊪ C        | Сохранить | Postgres / bookings / Bookings                            |            | Фильтр Суммировать          | := C Cc        | эхранит |
| толбцы Условное форматирование                        | Book Ref | Book Date               | V Tot     | tal Amount |           | <ul> <li>Таблица значений</li> </ul>                      | Book Ref 🖂 | Book Date                   | Total Amount   |         |
|                                                       | 00000F   | 5 июля, 2017, (         | 3:12      | 265 700    |           |                                                           | 00000F     | июль 5, 2017, 3:12 ночи     | 265,700        |         |
| словное форматирование                                | 000012   | 14 июля, 2017,          | 09:02     | 37 900     | 37 900    | Столбцы Ячейки Цвета Вид Форматирован                     | 000012     | июль 14, 2017, 9:02 утра    | 37,900         |         |
| ы можете добавить правила чтобы                       | 000068   | 15 августа, 2017, 14:27 |           | 18 100     |           |                                                           | 000068     | август 15, 2017, 2:27 дня   | 18,100         |         |
| менять цвета ячеек таолицы в<br>висимости от условий. | 000181   | 10 августа, 201         | 7, 13:28  | 131 800    |           | Условное форматирование                                   | 000181     | август 10, 2017, 1:28 дня   | 131,800        |         |
| + Добавить правило                                    | 0002D8   | 7 августа, 2017         | , 21:40   | 23 600     |           | Вы можете добавить правила, чтобы                         | 0002D8     | август 7, 2017, 9:40 вечера | 23,600         |         |
|                                                       | 0002DB   | 29 июля, 2017, 06:30    |           | 101 500    | 101 500   | поменять цвета ячеек таблицы в<br>зависимости от условий. | 0002DB     | июль 29, 2017, 6:30 утра    | 101,500        |         |
|                                                       | 000250   | 11 word 2017            | 14:00     | 90 400     |           |                                                           | 0002E0     | июль 11, 2017, 4:09 дня     | 89,600         |         |
|                                                       | 000220   | 11 июля, 2017,          | 10.07     | 67 000     |           | + дооавить правило                                        | 0002F3     | июль 10, 2017, 5:31 утра    | 69,600         |         |
|                                                       | 0002F3   | 10 июля, 2017,          | 05:31     | 69 600     |           |                                                           | 00034E     | август 4, 2017, 4:52 дня    | 73,300         |         |
|                                                       | 00034E   | 4 августа, 2017         | , 16:52   | 73 300     |           |                                                           | 000352     | июль 6, 2017, 2:02 ночи     | 109,500        |         |
|                                                       | 000352   | 6 июля, 2017, 0         | 2:02      | 109 500    |           |                                                           | 000374     | август 12, 2017, 10:13 утра | 136,200        |         |
|                                                       | 000374   | 12 августа, 201         | 7, 10:13  | 136 200    |           |                                                           | 00044D     | июль 30, 2017, 12:24 ночи   | 6,000          |         |
|                                                       | 00044D   | 30 июля, 2017,          | 00:24     | 6 000      |           |                                                           | 00044E     | июль 17, 2017, 5:39 утра    | 140,100        |         |
|                                                       | 00044E   | 17 июля, 2017,          | 05:39     | 140 100    |           |                                                           | 0004B0     | июль 28, 2017, 9:00 утра    | 12,000         |         |
|                                                       | 0004B0   | 28 июля, 2017,          | 09:00     | 12 000     |           |                                                           | 0004E1     | июль 31, 2017, 5:34 вечера  | 139,300        |         |
|                                                       | 0004E1   | 31 июля, 2017,          | 17:34     | 139 300    |           |                                                           | 000511     | июль 1, 2017, 3:40 ночи     | 26,700         |         |
|                                                       | 000511   | 1 июля, 2017, (         | 3:40      | 26 700     |           |                                                           | 00053F     | август 6, 2017, 3:15 ночи   | 6,000          |         |
|                                                       | 00053F   | 6 августа, 2017         | , 03:15   | 6 000      |           |                                                           | 00054E     | июль 15, 2017, 10:54 утра   | 50,700         |         |
|                                                       | 00054E   | 15 июля 2017            | 10.54     | 50 700     |           |                                                           | 0005E7     | июль 3, 2017, 9:25 утра     | 28,800         |         |
|                                                       | 000557   | 2                       | 0.25      | 20 000     |           |                                                           | 0005F4     | август 9, 2017, 2:14 ночи   | 95,400         |         |
|                                                       | 000554   | 0 0043                  | 00.44     | 20 000     |           |                                                           | 0005FF     | июль 10, 2017, 3:27 ночи    | 394 700        |         |
|                                                       | 0005F4   | 9 aBrycta, 2017         | , 02:14   | 95 400     |           |                                                           | 000678     | approx 2, 2017, 11:42 yrpa  | 59.400         |         |
|                                                       | 0005FF   | 18 июля, 2017,          | 03:27     | 56 300     |           |                                                           | 000665     | aspyct 4 2017 10:10 seu     | 80.200         |         |
|                                                       | 00067B   | 12 июля, 2017,          | 02:35     | 296 700    |           |                                                           | 000735     | иоль 8 2017 12:19 лие       | 51 900         |         |
|                                                       | 0006C3   | 2 августа, 2017         | , 11:42   | 59 400     |           | Готово                                                    | 000705     |                             | Показать первы | le      |

Добавлены многочисленные тонкие настройки, позволяющие добиться желаемого стиля таблицы.

#### Выравнивание в заголовке

Настройка выравнивания текста в заголовках таблицы:

- по горизонтали (лево, центр, право);
- по вертикали (верх, центр, низ).

#### Destgres / bookings / Airports

Фильтр Суммировать 🖶 С Сохранить

| Airport Code 🖂 | Airport Name    | City 🗸                   | Coordinates ~                           | Timezone 🗸         |
|----------------|-----------------|--------------------------|-----------------------------------------|--------------------|
| YKS            | Якутск          | Якутск                   | (129.77099609375,62.093299865722656)    | Asia/Yakutsk       |
| MJZ            | Мирный          | Мирный                   | (114.03900146484375,62.534698486328125) | Asia/Yakutsk       |
| KHV            | Хабаровск-Новый | Хабаровск                | (135.18800354004,48.52799987793)        | Asia/Vladivostok   |
| PKC            | Елизово         | Петропавловск-Камчатский | (158.45399475097656,53.16790008544922)  | Asia/Kamchatka     |
| UUS            | Хомутово        | Южно-Сахалинск           | (142.71800231933594,46.88869857788086)  | Asia/Sakhalin      |
| VVO            | Владивосток     | Владивосток              | (132.1479949951172,43.39899826049805)   | Asia/Vladivostok   |
| LED            | Пулково         | Санкт-Петербург          | (30.262500762939453,59.80030059814453)  | Europe/Moscow      |
| KGD            | Храброво        | Калининград              | (20.592599868774414,54.88999938964844)  | Europe/Kaliningrad |
| KEJ            | Кемерово        | Кемерово                 | (86.1072006225586,55.27009963989258)    | Asia/Novokuznetsk  |
| CEK            | Челябинск       | Челябинск                | (61.5033,55.305801)                     | Asia/Yekaterinburg |
| MQF            | Магнитогорск    | Магнитогорск             | (58.755699157714844,53.39310073852539)  | Asia/Yekaterinburg |
| PEE            | Пермь           | Пермь                    | (56.021198272705,57.914501190186)       | Asia/Yekaterinburg |
| SGC            | Сургут          | Сургут                   | (73.40180206298828,61.34370040893555)   | Asia/Yekaterinburg |
| BZK            | Брянск          | Брянск                   | (34.176399231,53.214199066199996)       | Europe/Moscow      |
| MRV            | Минеральные В   | Минеральные Воды         | (43.08190155029297,44.225101470947266)  | Europe/Moscow      |
| STW            | Ставрополь      | Ставрополь               | (42.11280059814453,45.10919952392578)   | Europe/Moscow      |
| ASF            | Астрахань       | Астрахань                | (48.0063018799,46.2832984924)           | Europe/Samara      |
| NJC            | Нижневартовск   | Нижневартовск            | (76.48359680175781,60.94929885864258)   | Asia/Yekaterinburg |
| SVX            | Кольцово        | Екатеринбург             | (60.802700042725,56.743099212646)       | Asia/Yekaterinburg |
| SVO            | Шереметьево     | Москва                   | (37.4146,55.972599)                     | Europe/Moscow      |
| VOZ            | Воронеж         | Воронеж                  | (39.22959899902344,51.81420135498047)   | Europe/Moscow      |
| VKO            | Внуково         | Москва                   | (37.2615013123,55.5914993286)           | Europe/Moscow      |
| SCW            | Сыктывкар       | Сыктывкар                | (50.84510040283203,61.64699935913086)   | Europe/Moscow      |
| KUF            | Курумоч         | Самара                   | (50.16429901123,53.504901885986)        | Europe/Samara      |
| DME            | Домодедово      | Москва                   | (37.90629959106445,55.40879821777344)   | Europe/Moscow      |
| Визуализация б | 2               |                          |                                         |                    |
| ынауализация ( |                 |                          |                                         |                    |

#### Destgres / bookings / Airports

Показать 104 строки 🕢 🗅 🖸

| Фильтр | Суммировать | :=- | C | Сохранить |
|--------|-------------|-----|---|-----------|
| Фильтр | Суммировать | -   | G | Сохранить |

|   | Airport Code V | Airport Name 🗸  | City ~                   | Coordinates ~                           | Timezone ~         |
|---|----------------|-----------------|--------------------------|-----------------------------------------|--------------------|
|   | YKS            | Якутск          | Якутск                   | (129.77099609375,62.093299865722656)    | Asia/Yakutsk       |
|   | MJZ            | Мирный          | Мирный                   | (114.03900146484375,62.534698486328125) | Asia/Yakutsk       |
|   | KHV            | Хабаровск-Новый | Хабаровск                | (135.18800354004,48.52799987793)        | Asia/Vladivostok   |
|   | PKC            | Елизово         | Петропавловск-Камчатский | (158.45399475097656,53.16790008544922)  | Asia/Kamchatka     |
|   | UUS            | Хомутово        | Южно-Сахалинск           | (142.71800231933594,46.88869857788086)  | Asia/Sakhalin      |
|   | VVO            | Владивосток     | Владивосток              | (132.1479949951172,43.39899826049805)   | Asia/Vladivostok   |
|   | LED            | Пулково         | Санкт-Петербург          | (30.262500762939453,59.80030059814453)  | Europe/Moscow      |
|   | KGD            | Храброво        | Калининград              | (20.592599868774414,54.88999938964844)  | Europe/Kaliningrad |
|   | KEJ            | Кемерово        | Кемерово                 | (86.1072006225586,55.27009963989258)    | Asia/Novokuznetsk  |
|   | CEK            | Челябинск       | Челябинск                | (61.5033,55.305801)                     | Asia/Yekaterinburg |
|   | MQF            | Магнитогорск    | Магнитогорск             | (58.755699157714844,53.39310073852539)  | Asia/Yekaterinburg |
|   | PEE            | Пермь           | Пермь                    | (56.021198272705,57.914501190186)       | Asia/Yekaterinburg |
|   | SGC            | Сургут          | Сургут                   | (73.40180206298828,61.34370040893555)   | Asia/Yekaterinburg |
|   | BZK            | Брянск          | Брянск                   | (34.176399231,53.214199066199996)       | Europe/Moscow      |
|   | MRV            | Минеральные В   | Минеральные Воды         | (43.08190155029297,44.225101470947266)  | Europe/Moscow      |
|   | STW            | Ставрополь      | Ставрополь               | (42.11280059814453,45.10919952392578)   | Europe/Moscow      |
|   | ASF            | Астрахань       | Астрахань                | (48.0063018799,46.2832984924)           | Europe/Samara      |
|   | NJC            | Нижневартовск   | Нижневартовск            | (76.48359680175781,60.94929885864258)   | Asia/Yekaterinburg |
|   | SVX            | Кольцово        | Екатеринбург             | (60.802700042725,56.743099212646)       | Asia/Yekaterinburg |
|   | SVO            | Шереметьево     | Москва                   | (37.4146,55.972599)                     | Europe/Moscow      |
|   | VOZ            | Воронеж         | Воронеж                  | (39.22959899902344,51.81420135498047)   | Europe/Moscow      |
|   | VKO            | Внуково         | Москва                   | (37.2615013123,55.5914993286)           | Europe/Moscow      |
|   | SCW            | Сыктывкар       | Сыктывкар                | (50.84510040283203,61.64699935913086)   | Europe/Moscow      |
|   | KUF            | Курумоч         | Самара                   | (50.16429901123,53.504901885986)        | Europe/Samara      |
| E | Визуализация 😥 | N               |                          |                                         |                    |

#### Отступ в заголовке

Отступ текста в заголовке таблицы задаётся по горизонтали и вертикали, а также может подбираться системой автоматически.

| ≡  | GLARUS DIGITAL | Начать с query200 | 00rows                       |                              | Q Поиск                      |                               | + Новый 😥         |
|----|----------------|-------------------|------------------------------|------------------------------|------------------------------|-------------------------------|-------------------|
| ¢  | Наша с         | татистика /       | qr                           |                              | Филь                         | тр Суммировать :=             | С Сохранить       |
|    | Flight ID      | Flight No         | Scheduled Departure          | Scheduled Departure Local    | Scheduled Arrival            | Scheduled Arrival Local       | Scheduled Duratio |
| e. | 1,185          | PG0134            | September 10, 2017, 9:50 AM  | September 10, 2017, 9:50 AM  | September 10, 2017, 2:55 PM  | September 10, 2017, 7:55 PM   | 5 hours 5 mins    |
|    | 3,979          | PG0052            | August 25, 2017, 2:50 PM     | August 25, 2017, 2:50 PM     | August 25, 2017, 5:35 PM     | August 25, 2017, 7:35 PM      | 2 hours 45 mins   |
|    | 4,739          | PG0561            | September 5, 2017, 12:30 PM  | September 5, 2017, 12:30 PM  | September 5, 2017, 2:15 PM   | September 5, 2017, 2:15 PM    | 1 hours 45 mins   |
|    | 5,502          | PG0529            | September 12, 2017, 9:50 AM  | September 12, 2017, 9:50 AM  | September 12, 2017, 11:20 AN | 1 September 12, 2017, 1:20 PM | 1 hours 30 mins   |
|    | 6,938          | PG0461            | September 4, 2017, 12:25 PM  | September 4, 2017, 12:25 PM  | September 4, 2017, 1:20 PM   | September 4, 2017, 2:20 PM    | 55 mins           |
|    | 7,784          | PG0667            | September 10, 2017, 3:00 PM  | September 10, 2017, 3:00 PM  | September 10, 2017, 5:30 PM  | September 10, 2017, 7:30 PM   | 2 hours 30 mins   |
|    | 9,478          | PG0360            | August 28, 2017, 9:00 AM     | August 28, 2017, 9:00 AM     | August 28, 2017, 11:35 AM    | August 28, 2017, 1:35 PM      | 2 hours 35 mins   |
|    | 11,085         | PG0569            | August 24, 2017, 3:05 PM     | August 24, 2017, 5:05 PM     | August 24, 2017, 4:10 PM     | August 24, 2017, 4:10 PM      | 1 hours 5 mins    |
|    | 11,847         | PG0498            | September 12, 2017, 10:15 AM | September 12, 2017, 10:15 AM | September 12, 2017, 2:55 PM  | September 12, 2017, 7:55 PM   | 4 hours 40 mins   |
|    | 12,012         | PG0621            | August 26, 2017, 4:05 PM     | August 26, 2017, 4:05 PM     | August 26, 2017, 5:00 PM     | August 26, 2017, 7:00 PM      | 55 mins           |
|    | 13,113         | PG0612            | August 18, 2017, 4:25 PM     | August 18, 2017, 4:25 PM     | August 18, 2017, 8:05 PM     | August 18, 2017, 8:05 PM      | 3 hours 40 mins   |
|    |                |                   |                              |                              |                              |                               | ÷                 |
|    | Визуализация   | ۲                 |                              |                              |                              | Показать первые 2,000 стр     | юки 🖓 🗘 🖸         |

Для ручной настройки отступа следует отключить автоматический отступ.

#### Цвет фона заголовка таблицы

Фон заголовка таблицы может быть прозрачным или насыщенным. Можно выбрать цвет из ограниченной палитры или задать его вручную, дополнив палитру.

Для возможности выбора цвета фона заголовка следует отключить прозрачный фон заголовка.

| Postgres / bookings / Bookings                     |              | Фильтр    | Суммировать         | :-                        | C                      | Сохранить |
|----------------------------------------------------|--------------|-----------|---------------------|---------------------------|------------------------|-----------|
| <ul> <li>Таблица значений</li> </ul>               | Book Ref 🖂   | Book Da   | te 🗸                | <ul> <li>Total</li> </ul> | Amount                 |           |
|                                                    | 00000F       | июль 5, 3 | 2017, 3:12 ночи     | 265,700                   | )                      |           |
|                                                    | 000012       | июль 14   | , 2017, 9:02 утра   | 37,900                    |                        |           |
|                                                    | 000068       | август 1  | 5, 2017, 2:27 дня   | 18,100                    |                        |           |
| Цвет фона в ячейках при наведении                  | 000181       | август 1  | 0, 2017, 1:28 дня   | 131,800                   | )                      |           |
|                                                    | 0002D8       | август 7  | , 2017, 9:40 вечера | 23,600                    |                        |           |
| Цвет ссылок                                        | 0002DB       | июль 29   | , 2017, 6:30 утра   | 101,500                   | )                      |           |
|                                                    | 0002E0       | июль 11   | , 2017, 4:09 дня    | 89,600                    |                        |           |
|                                                    | 0002F3       | июль 10   | , 2017, 5:31 утра   | 69,600                    |                        |           |
| Цвет активной строки                               | 00034E       | август 4  | , 2017, 4:52 дня    | 73,300                    |                        |           |
|                                                    | 000352       | июль 6, 2 | 2017, 2:02 ночи     | 109,500                   | )                      |           |
| Подсвечивать строку при клике на неё               | 000374       | август 1  | 2, 2017, 10:13 утра | 136,200                   | )                      |           |
|                                                    | 00044D       | июль 30   | , 2017, 12:24 ночи  | 6,000                     |                        |           |
| Прозрачный фон заголовка                           | 00044E       | июль 17   | , 2017, 5:39 утра   | 140,100                   | )                      |           |
|                                                    | 0004B0       | июль 28   | , 2017, 9:00 утра   | 12,000                    |                        |           |
|                                                    | 0004E1       | июль 31   | , 2017, 5:34 вечера | 139,300                   | )                      |           |
| Цвет текста в заголовке таблицы                    | 000511       | июль 1, 2 | 2017, 3:40 ночи     | 26,700                    |                        |           |
|                                                    | 00053F       | август 6  | , 2017, 3:15 ночи   | 6,000                     |                        |           |
| Цвет фона в заголовке таблицы                      | 00054E       | июль 15   | , 2017, 10:54 утра  | 50,700                    |                        |           |
| <u>ک</u>                                           | 0005E7       | июль 3, 2 | 2017, 9:25 утра     | 28,800                    |                        |           |
|                                                    | 0005F4       | август 9  | , 2017, 2:14 ночи   | 95,400                    |                        |           |
| двет текста заголовка в<br>отсортированном столбце | 0005FF       | июль 18   | , 2017, 3:27 ночи   | 56,300                    |                        |           |
|                                                    | 00067B       | июль 12   | , 2017, 2:35 ночи   | 296,700                   | )                      |           |
|                                                    | 0006C3       | август 2  | , 2017, 11:42 утра  | 59,400                    |                        |           |
| цвет иконки сортировки                             | 0006F5       | август 4  | , 2017, 10:10 веч   | 80,200                    |                        |           |
| •                                                  | 000735       | июль 8, 2 | 2017, 12:19 дня     | 51,900                    |                        |           |
| Готово                                             | Визуализация | •         |                     | Пока<br>2,0               | зать перв<br>00 строки | ые 📣      |

## Размер шрифта в заголовке

Настраиваемый размер шрифта в заголовке таблицы.

| Book Ref 🖂 | bok Date 🗸                  | V Total Amount |  |  |  |
|------------|-----------------------------|----------------|--|--|--|
| 00000F     | июль 5, 2017, 3:12 ночи     | 265,700        |  |  |  |
| 000012     | июль 14, 2017, 9:02 утра    | 37,900         |  |  |  |
| 000068     | август 15, 2017, 2:27 дня   | 18,100         |  |  |  |
| 000181     | август 10, 2017, 1:28 дня   | 131,800        |  |  |  |
| 0002D8     | август 7, 2017, 9:40 вечера | 23,600         |  |  |  |
| 0002DB     | июль 29, 2017, 6:30 утра    | 101,500        |  |  |  |
| 0002E0     | июль 11, 2017, 4:09 дня     | 89,600         |  |  |  |
| 0002F3     | июль 10, 2017, 5:31 утра    | 69,600         |  |  |  |
| 00034E     | август 4, 2017, 4:52 дня    | 73,300         |  |  |  |
| 000352     | июль 6, 2017, 2:02 ночи     | 109,500        |  |  |  |
| 000374     | август 12, 2017, 10:13 утра | 136,200        |  |  |  |
| 00044D     | июль 30, 2017, 12:24 ночи   | 6,000          |  |  |  |
| 00044E     | июль 17, 2017, 5:39 утра    | 140,100        |  |  |  |
| 0004B0     | июль 28, 2017, 9:00 утра    | 12,000         |  |  |  |
| 0004E1     | июль 31, 2017, 5:34 вечера  | 139,300        |  |  |  |
| 000511     | июль 1, 2017, 3:40 ночи     | 26,700         |  |  |  |
| 00053F     | август 6, 2017, 3:15 ночи   | 6,000          |  |  |  |
| 00054E     | июль 15, 2017, 10:54 утра   | 50,700         |  |  |  |
| 0005E7     | июль 3, 2017, 9:25 утра     | 28,800         |  |  |  |
| 0005F4     | август 9, 2017, 2:14 ночи   | 95,400         |  |  |  |
| 0005FF     | июль 18, 2017, 3:27 ночи    | 56,300         |  |  |  |
| 00067B     | июль 12, 2017, 2:35 ночи    | 296,700        |  |  |  |
| 0006C3     | август 2, 2017, 11:42 утра  | 59,400         |  |  |  |
| 0006F5     | август 4, 2017, 10:10 веч   | 80,200         |  |  |  |
| 000735     | июль 8, 2017, 12:19 дня     | 51,900         |  |  |  |

## Перенос длинных заголовков

Отключаемый перенос длинных строк в заголовках таблицы.

| elanis digital                        | Q                                          | Поиск        |                    |        | + Новы       | й      | ٢  |
|---------------------------------------|--------------------------------------------|--------------|--------------------|--------|--------------|--------|----|
| ClickHouse_Test / db1 / Products_matr | ix / Лист1                                 | Фильтр       | Суммировать        | i₽ (   | ე <u>c</u> ი | хранит | ть |
| ренные Возможности Etl: Сохранение М  | Row Level Security (rls) Разделение Доступ | Сохранение М | Іодели Данных Из І | Интерф | ейса Си      | 1      | G  |
|                                       | Нет                                        | Нет          |                    |        |              |        | 24 |
|                                       | Нет                                        | Нет          |                    |        |              |        | 24 |
|                                       | Нет                                        | Нет          |                    |        |              |        | 24 |
|                                       | Нет                                        | Нет          |                    |        |              |        | 24 |
|                                       | Да                                         | Нет          |                    |        |              |        | 24 |
|                                       | Нет                                        | Да           |                    |        |              |        | 24 |
|                                       | Нет                                        | Нет          |                    |        |              |        | 24 |
|                                       | Нет                                        | Нет          |                    |        |              |        | 24 |
|                                       | Нет                                        | Нет          |                    |        |              |        | 24 |
|                                       | Нет                                        | Нет          |                    |        |              |        | 24 |
|                                       | Нет                                        | Нет          |                    |        |              |        | 24 |
|                                       | Да                                         | Нет          |                    |        |              |        | 24 |
|                                       | Нет                                        | Нет          |                    |        |              |        | 24 |
|                                       | Нет                                        | Нет          |                    |        |              |        | 24 |
|                                       | Нет                                        | Да           |                    |        |              |        | 24 |
|                                       | Нет                                        | Нет          |                    |        |              |        | 24 |
| <u></u>                               | Нет                                        | Нет          |                    |        |              |        | 24 |
|                                       | Нет                                        | Нет          |                    |        |              |        | 24 |
|                                       | Нет                                        | Да           |                    |        |              |        | 24 |
|                                       | Нет                                        | Нет          |                    |        |              |        | 24 |
|                                       | Нет                                        | Нет          |                    |        |              |        | 24 |
|                                       | Нет                                        | Нет          |                    |        |              |        | 24 |
|                                       | Нет                                        | Нет          |                    |        |              |        | 24 |
|                                       | Нет                                        | Нет          |                    |        |              |        | 24 |
|                                       | Нет                                        | Нет          |                    |        |              |        | 24 |

## Кнопка сортировки: видимость

Настройка элемента сортировки в заголовках таблицы: видимость.

#### Destgres / bookings / Airports

Фильтр Суммировать

:= C Сохранить

| Airport Code<br>YKS<br>MJZ<br>KHV<br>PKC<br>UUS | Аігрогt Name У<br>Якутск<br>Мирный<br>Хабаровск-Новый<br>Елизово<br>Хомутово<br>Владивосток | Сіту >><br>Якутск<br>Мирный<br>Хабаровск<br>Петропавловск-Камчатский<br>Южно-Сахалинск | Coordinates            (129.77099609375,62.093299865722656)            (114.03900146484375,62.534698486328125)            (135.18800354004,48.52799987793)            (158.45399475097656,53.16790008544922) | Timezone<br>Asia/Yakutsk<br>Asia/Yakutsk<br>Asia/Vladivostok<br>Asia/Kamchatka |
|-------------------------------------------------|---------------------------------------------------------------------------------------------|----------------------------------------------------------------------------------------|----------------------------------------------------------------------------------------------------|--------------------------------------------------------------------------------|
| YKS<br>MJZ<br>KHV<br>PKC<br>UUS                 | Якуток<br>Мирный<br>Хабаровск-Новый<br>Елизово<br>Хомутово<br>Владивосток                   | Якутск<br>Мирный<br>Хабаровск<br>Петропавловск-Камчатский<br>Южно-Сахалинск            | (129.77099609375,62.093299865722656)           (114.03900146484375,62.534698486328125)           (135.18800354004,48.52799987793)           (158.45399475097656,53.16790008544922)                           | Asia/Yakutsk<br>Asia/Yakutsk<br>Asia/Vladivostok<br>Asia/Kamchatka             |
| MJZ<br>KHV<br>PKC<br>UUS                        | Мирный<br>Хабаровск-Новый<br>Елизово<br>Хомутово<br>Владивосток                             | Мирный<br>Хабаровск<br>Петропавловск-Камчатский<br>Южно-Сахалинск                      | (114.03900146484375,62.534698486328125)<br>(135.18800354004,48.52799987793)<br>(158.45399475097656,53.16790008544922)                                                                                        | Asia/Yakutsk<br>Asia/Vladivostok<br>Asia/Kamchatka                             |
| KHV<br>PKC<br>UUS                               | Хабаровск-Новый<br>Елизово<br>Хомутово<br>Владивосток                                       | Хабаровск<br>Петропавловск-Камчатский<br>Южно-Сахалинск                                | (135.18800354004,48.52799987793)<br>(158.45399475097656,53.16790008544922)                                                                                                    | Asia/Vladivostok<br>Asia/Kamchatka                                             |
| PKC<br>UUS                                      | Елизово<br>Хомутово<br>Владивосток                                                          | Петропавловск-Камчатский<br>Южно-Сахалинск                                             | (158.45399475097656,53.16790008544922)                                                                                                    | Asia/Kamchatka                                                                 |
| UUS                                             | Хомутово<br>Владивосток                                                                     | Южно-Сахалинск                                                                         |                                                                                                    |                                                                                |
|                                                 | Владивосток                                                                                 |                                                                                        | (142./1800231933594,46.88869857788086)                                                                                                    | Asia/Sakhalin                                                                  |
| VVO                                             |                                                                                             | Владивосток                                                                            | (132.1479949951172,43.39899826049805)                                                                                                    | Asia/Vladivostok                                                               |
| LED                                             | Пулково                                                                                     | Санкт-Петербург                                                                        | (30.262500762939453,59.80030059814453)                                                                                                    | Europe/Moscow                                                                  |
| KGD                                             | Храброво                                                                                    | Калининград                                                                            | (20.592599868774414,54.88999938964844)                                                                                                    | Europe/Kaliningrad                                                             |
| KEJ                                             | Кемерово                                                                                    | Кемерово                                                                               | (86.1072006225586,55.27009963989258)                                                                                                    | Asia/Novokuznetsk                                                              |
| CEK                                             | Челябинск                                                                                   | Челябинск                                                                              | (61.5033,55.305801)                                                                                                    | Asia/Yekaterinburg                                                             |
| MQF                                             | Магнитогорск                                                                                | Магнитогорск                                                                           | (58.755699157714844,53.39310073852539)                                                                                                    | Asia/Yekaterinburg                                                             |
| PEE                                             | Пермь                                                                                       | Пермь                                                                                  | (56.021198272705,57.914501190186)                                                                                                    | Asia/Yekaterinburg                                                             |
| SGC                                             | Сургут                                                                                      | Сургут                                                                                 | (73.40180206298828,61.34370040893555)                                                                                                    | Asia/Yekaterinburg                                                             |
| BZK                                             | Брянск                                                                                      | Брянск                                                                                 | (34.176399231,53.214199066199996)                                                                                                    | Europe/Moscow                                                                  |
| MRV                                             | Минеральные В                                                                               | Минеральные Воды                                                                       | (43.08190155029297,44.225101470947266)                                                                                                    | Europe/Moscow                                                                  |
| STW                                             | Ставрополь                                                                                  | Ставрополь                                                                             | (42.11280059814453,45.10919952392578)                                                                                                    | Europe/Moscow                                                                  |
| ASF                                             | Астрахань                                                                                   | Астрахань                                                                              | (48.0063018799,46.2832984924)                                                                                                    | Europe/Samara                                                                  |
| NJC                                             | Нижневартовск                                                                               | Нижневартовск                                                                          | (76.48359680175781,60.94929885864258)                                                                                                    | Asia/Yekaterinburg                                                             |
| SVX                                             | Кольцово                                                                                    | Екатеринбург                                                                           | (60.802700042725,56.743099212646)                                                                                                    | Asia/Yekaterinburg                                                             |
| SVO                                             | Шереметьево                                                                                 | Москва                                                                                 | (37.4146,55.972599)                                                                                                    | Europe/Moscow                                                                  |
| VOZ                                             | Воронеж                                                                                     | Воронеж                                                                                | (39.22959899902344,51.81420135498047)                                                                                                    | Europe/Moscow                                                                  |
| VKO                                             | Внуково                                                                                     | Москва                                                                                 | (37.2615013123,55.5914993286)                                                                                                    | Europe/Moscow                                                                  |
| SCW                                             | Сыктывкар                                                                                   | Сыктывкар                                                                              | (50.84510040283203,61.64699935913086)                                                                                                    | Europe/Moscow                                                                  |
| KUF                                             | Курумоч                                                                                     | Самара                                                                                 | (50.16429901123,53.504901885986)                                                                                                    | Europe/Samara                                                                  |
| DME                                             | Домодедово                                                                                  | Москва                                                                                 | (37.90629959106445,55.40879821777344)                                                                                                    | Europe/Moscow                                                                  |
|                                                 |                                                                                             |                                                                                        |                                                                                                    |                                                                                |

#### Кнопка сортировки: цвет

Настройка цвета кнопки сортировки в заголовках таблицы. Цвет можно выбрать как из ограниченной палитры, так и задать вручную.

#### Destgres / bookings / Airports

Фильтр Суммировать

:= C Сохранить

| Airport Code 🗸 | Airport Name 👻  | City 🗸                   | Coordinates 🗸                           | Timezone 🖌         |
|----------------|-----------------|--------------------------|-----------------------------------------|--------------------|
| YKS            | Якутск          | Якутск                   | (129.77099609375,62.093299865722656)    | Asia/Yakutsk       |
| MJZ            | Мирный          | Мирный                   | (114.03900146484375,62.534698486328125) | Asia/Yakutsk       |
| KHV            | Хабаровск-Новый | Хабаровск                | (135.18800354004,48.52799987793)        | Asia/Vladivostok   |
| PKC            | Елизово         | Петропавловск-Камчатский | (158.45399475097656,53.16790008544922)  | Asia/Kamchatka     |
| UUS            | Хомутово        | Южно-Сахалинск           | (142.71800231933594,46.88869857788086)  | Asia/Sakhalin      |
| VVO            | Владивосток     | Владивосток              | (132.1479949951172,43.39899826049805)   | Asia/Vladivostok   |
| LED            | Пулково         | Санкт-Петербург          | (30.262500762939453,59.80030059814453)  | Europe/Moscow      |
| KGD            | Храброво        | Калининград              | (20.592599868774414,54.88999938964844)  | Europe/Kaliningrad |
| KEJ            | Кемерово        | Кемерово                 | (86.1072006225586,55.27009963989258)    | Asia/Novokuznetsk  |
| CEK            | Челябинск       | Челябинск                | (61.5033,55.305801)                     | Asia/Yekaterinburg |
| MQF            | Магнитогорск    | Магнитогорск             | (58.755699157714844,53.39310073852539)  | Asia/Yekaterinburg |
| PEE            | Пермь           | Пермь                    | (56.021198272705,57.914501190186)       | Asia/Yekaterinburg |
| SGC            | Сургут          | Сургут                   | (73.40180206298828,61.34370040893555)   | Asia/Yekaterinburg |
| BZK            | Брянск          | Брянск                   | (34.176399231,53.214199066199996)       | Europe/Moscow      |
| MRV            | Минеральные В   | Минеральные Воды         | (43.08190155029297,44.225101470947266)  | Europe/Moscow      |
| STW            | Ставрополь      | Ставрополь               | (42.11280059814453,45.10919952392578)   | Europe/Moscow      |
| ASF            | Астрахань       | Астрахань                | (48.0063018799,46.2832984924)           | Europe/Samara      |
| NJC            | Нижневартовск   | Нижневартовск            | (76.48359680175781,60.94929885864258)   | Asia/Yekaterinburg |
| SVX            | Кольцово        | Екатеринбург             | (60.802700042725,56.743099212646)       | Asia/Yekaterinburg |
| SVO            | Шереметьево     | Москва                   | (37.4146,55.972599)                     | Europe/Moscow      |
| VOZ            | Воронеж         | Воронеж                  | (39.22959899902344,51.81420135498047)   | Europe/Moscow      |
| VKO            | Внуково         | Москва                   | (37.2615013123,55.5914993286)           | Europe/Moscow      |
| SCW            | Сыктывкар       | Сыктывкар                | (50.84510040283203,61.64699935913086)   | Europe/Moscow      |
| KUF            | Курумоч         | Самара                   | (50.16429901123,53.504901885986)        | Europe/Samara      |
| DME            | Домодедово      | Москва                   | (37.90629959106445,55.40879821777344)   | Europe/Moscow      |
|                |                 |                          |                                         |                    |
| онзуализация 😲 |                 |                          |                                         |                    |

#### Столбец с сортировкой: цвет текста заголовка

Настройка цвета текста заголовка таблицы в столбце с активной сортировкой. Цвет можно выбрать как из ограниченной палитры, так и задать вручную. Если после изменения цвета результат не заметен в заголовке предполагаемого столбца, нужно включить сортировку.

| ≡ | GLARUS DIGITAL |              |                 |        | Q Поиск                | + Ha  | овый   | ٢   |
|---|----------------|--------------|-----------------|--------|------------------------|-------|--------|-----|
| 0 | Наша статис    | тика / ticke | etFlights2      |        | Фильтр Суммировать :=- | С     | Сохран | ить |
|   | Номер билета 🔿 | Flight ID 🖂  | Fare Conditions | Amount |                        |       |        |     |
|   | 0005432000987  | 28935        | Economy         | 6,200  |                        |       |        |     |
| • | 0005432000988  | 28935        | Ethomy          | 6,200  |                        |       |        |     |
|   | 0005432000989  | 28939        | Economy         | 6,200  |                        |       |        |     |
|   | 0005432000990  | 28939        | Business        | 18,500 |                        |       |        |     |
|   | 0005432000991  | 28913        | Business        | 18,500 |                        |       |        |     |
|   | 0005432000992  | 28913        | Economy         | 6,200  |                        |       |        |     |
|   | 0005432000993  | 28913        | Economy         | 6,200  |                        |       |        |     |
|   | 0005432000994  | 28912        | Economy         | 6,800  |                        |       |        |     |
|   | 0005432000995  | 28912        | Economy         | 6,200  |                        |       |        |     |
|   | 0005432000996  | 28929        | Economy         | 6,200  |                        |       |        |     |
|   | 0005432000997  | 28904        | Economy         | 6,200  |                        |       |        |     |
|   | 0005432000998  | 28904        | Business        | 18,500 |                        |       |        |     |
|   | 0005432000999  | 28904        | Economy         | 6,200  |                        |       |        |     |
|   | 0005432001000  | 28895        | Economy         | 6,200  |                        |       |        |     |
|   | 0005432001001  | 28895        | Economy         | 6,200  |                        |       |        |     |
|   | 0005432001002  | 28895        | Economy         | 6,200  |                        |       |        |     |
|   | 0005432001003  | 28948        | Business        | 18,500 |                        |       |        |     |
|   | 0005432001004  | 28948        | Economy         | 6,800  |                        |       |        |     |
|   | 0005432001005  | 28942        | Economy         | 6,200  |                        |       |        |     |
| P | изуализация 🙃  |              | -               |        |                        | троки | a ć    | )   |

## Выравнивание текста в ячейке

Настройка выравнивания текста в ячейках таблицы:

- по горизонтали (лево, центр, право);
- по вертикали (верх, центр, низ).

|                                                 |                 |                     |         | Q Поиск |        |             |           | + H   | овый    | ٢  |
|-------------------------------------------------|-----------------|---------------------|---------|---------|--------|-------------|-----------|-------|---------|----|
| Postgres / bookings / Aircrafts                 | ;               |                     |         |         | Фильтр | Суммировать |           | С     | Сохрани | ть |
| < Таблица значений                              | Aircraft Code 🖂 | Model ~             | Range ~ |         |        |             |           |       |         |    |
| ( 1000 mga ona 1000 m                           | 773             | Боинг 777-300       | 11100   |         |        |             |           |       |         |    |
| Столбцы Ячейки Цвета Вид форматиров             | 763             | Боинг 767-300       | 7900    |         |        |             |           |       |         |    |
|                                                 | SU9             | Сухой Суперджет-100 | 3000    |         |        |             |           |       |         |    |
| Размер шрифта                                   | 320             | Аэробус А320-200    | 5700    |         |        |             |           |       |         |    |
| 12.5                                            | 321             | Аэробус А321-200    | 5600    |         |        |             |           |       |         |    |
|                                                 | 319             | Аэробус А319-100    | 6700    |         |        |             |           |       |         |    |
| Курсивный шрифт в ячейках                       | 733             | Боинг 737-300       | 4200    |         |        |             |           |       |         |    |
|                                                 | CN1             | Сессна 208 Караван  | 1200    |         |        |             |           |       |         |    |
| Жирный шрифт в ячейках                          | CR2             | Бомбардье CRJ-200   | 2700    |         |        |             |           |       |         |    |
| Автовысота ячейки Положение текста в ячейках по |                 |                     |         |         |        |             |           |       |         |    |
| Горизонтали Лево У                              |                 |                     |         |         |        |             |           |       |         |    |
| Положение текста в ячейках по<br>вертикали      |                 |                     |         |         |        |             |           |       |         |    |
| Центр 🗸                                         |                 |                     |         |         |        |             |           |       |         |    |
| Автоматический отступ в ячейках                 |                 |                     |         |         |        |             |           |       |         |    |
|                                                 |                 |                     |         |         |        |             |           |       |         |    |
| Размер шрифта заголовка                         |                 |                     |         |         |        |             |           |       |         |    |
| 12.5                                            |                 |                     |         |         |        |             |           |       |         |    |
| Готово                                          | Визуализация 🔅  | 1                   |         |         |        | Пока        | азать 9 с | троки | a ĉ     | Ľ  |

## Отступ в ячейках

Отступ текста в ячейках таблицы задаётся по горизонтали и вертикали, а также может подбираться системой автоматически.

Для ручной настройки отступа следует отключить автоматический отступ.

|   |              | Начать с query20000 | Drows                        |                              | Q Поиск               |          |                       |         | +     | Новый 😥            |
|---|--------------|---------------------|------------------------------|------------------------------|-----------------------|----------|-----------------------|---------|-------|--------------------|
|   | 🛛 Наша ст    | атистика / q        | lı.                          |                              |                       | Фильтр   | Суммировать           |         | C     | Сохранить          |
|   | Flight ID    | Flight No           | Scheduled Departure          | Scheduled Departure Local    | Scheduled Arrival     |          | Scheduled Arrival Loc | al      |       | Scheduled Duration |
|   | 1,185        | PG0134              | September 10, 2017, 9:50 AM  | September 10, 2017, 9:50 AM  | September 10, 2017,   | 2:55 PM  | September 10, 2017,   | 7:55 PM |       | 5 hours 5 mins     |
|   | 3,979        | PG0052              | August 25, 2017, 2:50 PM     | August 25, 2017, 2:50 PM     | August 25, 2017, 5:35 | 5 PM     | August 25, 2017, 7:35 | PM      |       | 2 hours 45 mins    |
|   | 4,739        | PG0561              | September 5, 2017, 12:30 PM  | September 5, 2017, 12:30 PM  | September 5, 2017, 2  | :15 PM   | September 5, 2017, 2  | 15 PM   |       | 1 hours 45 mins    |
|   | 5,502        | PG0529              | September 12, 2017, 9:50 AM  | September 12, 2017, 9:50 AM  | September 12, 2017,   | 11:20 AM | September 12, 2017,   | 1:20 PM |       | 1 hours 30 mins    |
|   | 6,938        | PG0461              | September 4, 2017, 12:25 PM  | September 4, 2017, 12:25 PM  | September 4, 2017, 1  | :20 PM   | September 4, 2017, 2  | 20 PM   |       | 55 mins            |
|   | 7,784        | PG0667              | September 10, 2017, 3:00 PM  | September 10, 2017, 3:00 PM  | September 10, 2017,   | 5:30 PM  | September 10, 2017,   | 7:30 PM |       | 2 hours 30 mins    |
|   | 9,478        | PG0360              | August 28, 2017, 9:00 AM     | August 28, 2017, 9:00 AM     | August 28, 2017, 11:3 | 35 AM    | August 28, 2017, 1:35 | PM      |       | 2 hours 35 mins    |
|   | 11,085       | PG0569              | August 24, 2017, 3:05 PM     | August 24, 2017, 5:05 PM     | August 24, 2017, 4:10 | PM       | August 24, 2017, 4:10 | PM      |       | 1 hours 5 mins     |
|   | 11,847       | PG0498              | September 12, 2017, 10:15 AM | September 12, 2017, 10:15 AM | September 12, 2017,   | 2:55 PM  | September 12, 2017,   | 7:55 PM |       | 4 hours 40 mins    |
|   | 12,012       | PG0621              | August 26, 2017, 4:05 PM     | August 26, 2017, 4:05 PM     | August 26, 2017, 5:00 | PM       | August 26, 2017, 7:00 | PM      |       | 55 mins            |
|   | 13,113       | PG0612              | August 18, 2017, 4:25 PM     | August 18, 2017, 4:25 PM     | August 18, 2017, 8:05 | 5 PM     | August 18, 2017, 8:05 | PM      |       | 3 hours 40 mins    |
|   | 14,806       | PG0676              | September 6, 2017, 7:05 AM   | September 6, 2017, 9:05 AM   | September 6, 2017, 7  | :45 AM   | September 6, 2017, 9  | 45 AM   |       | 40 mins            |
|   | 16,837       | PG0010              | September 5, 2017, 12:25 PM  | September 5, 2017, 12:25 PM  | September 5, 2017, 2  | :35 PM   | September 5, 2017, 2  | 35 PM   |       | 2 hours 10 mins    |
|   | 17,173       | PG0059              | September 14, 2017, 12:25 PM | September 14, 2017, 12:25 PM | September 14, 2017,   | 2:45 PM  | September 14, 2017,   | 2:45 PM |       | 2 hours 20 mins    |
|   | 19,807       | PG0035              | September 11, 2017, 6:35 AM  | September 11, 2017, 12:35 PM | September 11, 2017,   | 9:25 AM  | September 11, 2017,   | 3:25 PM |       | 2 hours 50 mins    |
|   | 23,609       | PG0648              | August 31, 2017, 11:35 AM    | August 31, 2017, 11:35 AM    | August 31, 2017, 1:00 | PM       | August 31, 2017, 1:00 | PM      |       | 1 hours 25 mins    |
|   | 23,695       | PG0388              | August 26, 2017, 10:55 AM    | August 26, 2017, 10:55 AM    | August 26, 2017, 11:2 | 25 AM    | August 26, 2017, 1:25 | PM      |       | 30 mins            |
|   | 23,780       | PG0098              | September 2, 2017, 6:50 AM   | September 2, 2017, 10:50 AM  | September 2, 2017, 1  | 0:30 AM  | September 2, 2017, 1  | 2:30 PM |       | 3 hours 40 mins    |
| 4 | Визуализация | 0                   |                              |                              |                       |          | Показать первые       | 2,000 c | троки | ା                  |

#### Высота строк

Высота строк в ячейках таблицы может быть задана пользователем в виде числа или выбрана системой по содержимому.

Для возможности настройки числового значения следует отключить автовысоту ячейки.

| : |              | Начать с Products_matrix / Лист1                             |                  | Q Поиск            |                |               |              | + H      | овый     | ۲           |
|---|--------------|--------------------------------------------------------------|------------------|--------------------|----------------|---------------|--------------|----------|----------|-------------|
|   | 🖯 ClickHou   | use_Test / db1 / Products_matrix / Лист1                     |                  |                    | Фильтр         | Суммирова     | ть :₽        | С        | Сохр     | анить       |
|   | _~           | Интеллектуальное Использование Формата Excel Как Источника 🖂 | Расширенные Возм | ожности Etl: Coxpa | нение Модели И | з Любого Ис 🖂 | Row Level    | Security | rls) Pas | деление Дос |
|   | Продукт 1    | Да                                                           | Да               |                    |                |               | Нет          |          |          | <b>^</b>    |
|   | Продукт 2    | Нет                                                          | Нет              |                    |                |               | Нет          |          |          |             |
|   | Продукт 3    | Нет                                                          | Да               |                    |                |               | Нет          |          |          |             |
|   | Продукт 4    | Да                                                           | Нет              |                    |                |               | Нет          |          |          |             |
|   | Продукт 5    | Нет                                                          | Нет              |                    |                |               | Да           |          |          |             |
|   | Продукт 6    | Нет                                                          | Да               |                    |                |               | Нет          |          |          |             |
|   | Продукт 7    | Нет                                                          | Нет              |                    |                |               | Нет          |          |          |             |
|   | Продукт 8    | Да                                                           | Нет              |                    |                |               | Нет          |          |          |             |
|   | Продукт 9    | Нет                                                          | Нет              |                    |                |               | Нет          |          |          |             |
|   | Продукт 10   | Да                                                           | Да               |                    |                |               | Нет          |          |          |             |
|   | Продукт 11   | Нет                                                          | Нет              |                    |                |               | Нет          |          |          |             |
|   | Продукт 12   | Нет                                                          | Нет              |                    |                |               | Да           |          |          |             |
|   | Продукт 13   | Да                                                           | Нет              |                    |                |               | Нет          |          |          |             |
|   | Продукт 14   | Нет                                                          | Нет              |                    |                |               | Нет          |          |          |             |
|   | Продукт 15   | Нет                                                          | Нет              |                    |                |               | Нет          |          |          |             |
|   | Продукт 16   | Нет                                                          | Нет              |                    |                |               | Нет          |          |          |             |
| C | Продукт 17   | Нет                                                          | не               |                    |                |               | Нет          |          |          |             |
|   | Продукт 18   | Нет                                                          | Нет              |                    |                |               | Нет          |          |          |             |
|   | Продукт 19   | Нет                                                          | Да               |                    |                |               | Нет          |          |          | +           |
| 4 | Визуализация | ۲                                                            |                  |                    |                | п             | оказать 25 ( | строки   | æ        | φ C         |

## Перенос длинных строк

Отключаемый перенос длинных строк в отдельных столбцах таблицы.

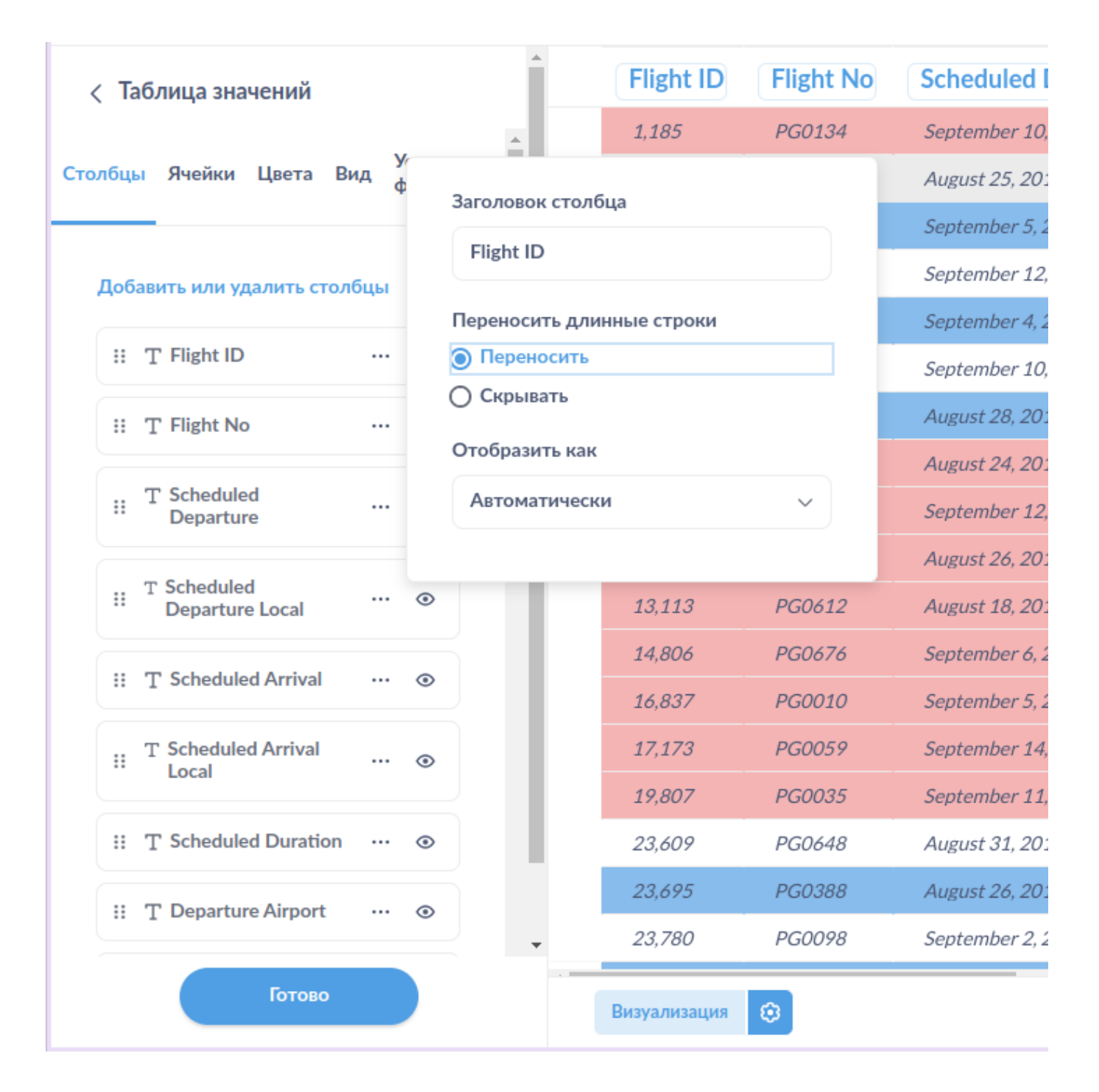

#### Размер шрифта в ячейках

Настраиваемый размер шрифта в ячейках таблицы.

| = |              | Начать с Products_matrix / Лист1                       | Q                               | Поиск                                      | + He                  | овый 😥            |
|---|--------------|--------------------------------------------------------|---------------------------------|--------------------------------------------|-----------------------|-------------------|
| [ | ClickHo      | use_Test / db1 / Products_matrix / Лист                | 1                               | Фильтр Суммировать                         | ₽ C                   | Сохранить         |
|   | _~           | Интеллектуальное Использование Формата Excel Как Источ | іника 🕙 (Расширенные Возможност | ги Etl: Сохранение Модели Из Любого Ис 🖂 🌔 | Row Level Security (r | ls) Разделение До |
|   | Проду        | Нет                                                    | Нет                             |                                            | Да                    | 1                 |
|   | Проду        | Нет                                                    | Да                              |                                            | Нет                   |                   |
|   | Проду        | Нет                                                    | Нет                             |                                            | Нет                   |                   |
|   | Проду        | Да                                                     | Нет                             |                                            | Нет                   |                   |
|   | Проду        | Нет                                                    | Нет                             |                                            | Нет                   |                   |
|   | Проду        | Да                                                     | Да                              |                                            | Нет                   |                   |
|   | Проду        | Нет                                                    | Нет                             |                                            | Нет                   |                   |
|   | Проду        | Нет                                                    | Нет                             |                                            | Да                    |                   |
|   | Проду        | Да                                                     | Нет                             |                                            | Нет                   |                   |
|   | Проду        | Нет                                                    | Нет                             |                                            | Нет                   |                   |
|   | Проду        | Нет                                                    | Нет                             |                                            | Нет                   |                   |
|   | Проду        | Нет                                                    | Нет                             |                                            | Нет                   |                   |
|   | Проду        | Нет                                                    | Нет                             |                                            | Нет                   |                   |
|   | Проду        | Нет                                                    | Нет                             |                                            | Нет                   |                   |
|   | Проду        | Нет                                                    | Да                              |                                            | Нет                   |                   |
|   | Проду        | Нет                                                    | Нет                             |                                            | Нет                   |                   |
| ø | Проду        | Да 📇                                                   | Нет                             |                                            | Нет                   | -                 |
| • | Визуализация | ۲                                                      |                                 | Пон                                        | азать 25 строки       | ،<br>ی ب ت        |

## Начертание текста в ячейках

Настраиваемое начертание шрифта в ячейках таблицы: нормальный, жирный, курсив, жирный курсив.

|   |              | Начать с query200 | 00rows                       |                              | Q Поиск              |            |                       |         | +    | Новый 🛞            |
|---|--------------|-------------------|------------------------------|------------------------------|----------------------|------------|-----------------------|---------|------|--------------------|
|   | 🛇 Наша с     | гатистика /       | qr                           |                              |                      | Фильтр     | Суммировать           | :-      | C    | Сохранить          |
|   | Flight ID    | Flight No         | Scheduled Departure          | Scheduled Departure Local    | Scheduled Arrival    |            | Scheduled Arrival Loc | al      |      | Scheduled Duration |
|   | 1,185        | PG0134            | September 10, 2017, 9:50 AM  | September 10, 2017, 9:50 AM  | September 10, 2017   | , 2:55 PM  | September 10, 2017,   | 7:55 PM |      | 5 hours 5 mins     |
|   | 3,979        | PG0052            | August 25, 2017, 2:50 PM     | August 25, 2017, 2:50 PM     | August 25, 2017, 5:3 | 85 PM      | August 25, 2017, 7:35 | PM      |      | 2 hours 45 mins    |
|   | 4,739        | PG0561            | September 5, 2017, 12:30 PM  | September 5, 2017, 12:30 PM  | September 5, 2017,   | 2:15 PM    | September 5, 2017, 2  | 15 PM   |      | 1 hours 45 mins    |
|   | 5,502        | PG0529            | September 12, 2017, 9:50 AM  | September 12, 2017, 9:50 AM  | September 12, 2017   | , 11:20 AM | September 12, 2017,   | 1:20 PM |      | 1 hours 30 mins    |
|   | 6,938        | PG0461            | September 4, 2017, 12:25 PM  | September 4, 2017, 12:25 PM  | September 4, 2017,   | 1:20 PM    | September 4, 2017, 2  | 20 PM   |      | 55 mins            |
|   | 7,784        | PG0667            | September 10, 2017, 3:00 PM  | September 10, 2017, 3:00 PM  | September 10, 2017   | , 5:30 PM  | September 10, 2017,   | 7:30 PM |      | 2 hours 30 mins    |
|   | 9,478        | PG0360            | August 28, 2017, 9:00 AM     | August 28, 2017, 9:00 AM     | August 28, 2017, 11  | :35 AM     | August 28, 2017, 1:35 | PM      |      | 2 hours 35 mins    |
|   | 11,085       | PG0569            | August 24, 2017, 3:05 PM     | August 24, 2017, 5:05 PM     | August 24, 2017, 4:1 | 0 PM       | August 24, 2017, 4:10 | PM      |      | 1 hours 5 mins     |
|   | 11,847       | PG0498            | September 12, 2017, 10:15 AM | September 12, 2017, 10:15 AM | September 12, 2017   | , 2:55 PM  | September 12, 2017,   | 7:55 PM |      | 4 hours 40 mins    |
|   | 12,012       | PG0621            | August 26, 2017, 4:05 PM     | August 26, 2017, 4:05 PM     | August 26, 2017, 5:0 | 00 PM      | August 26, 2017, 7:00 | PM      |      | 55 mins            |
|   | 13,113       | PG0612            | August 18, 2017, 4:25 PM     | August 18, 2017, 4:25 PM     | August 18, 2017, 8:0 | 05 PM      | August 18, 2017, 8:05 | PM      |      | 3 hours 40 mins    |
|   | 14,806       | PG0676            | September 6, 2017, 7:05 AM   | September 6, 2017, 9:05 AM   | September 6, 2017,   | 7:45 AM    | September 6, 2017, 9  | 45 AM   |      | 40 mins            |
|   | 16,837       | PG0010            | September 5, 2017, 12:25 PM  | September 5, 2017, 12:25 PM  | September 5, 2017,   | 2:35 PM    | September 5, 2017, 2  | 35 PM   |      | 2 hours 10 mins    |
|   | 17,173       | PG0059            | September 14, 2017, 12:25 PM | September 14, 2017, 12:25 PM | September 14, 2017   | , 2:45 PM  | September 14, 2017,   | 2:45 PM |      | 2 hours 20 mins    |
|   | 19,807       | PG0035            | September 11, 2017, 6:35 AM  | September 11, 2017, 12:35 PM | September 11, 2017   | , 9:25 AM  | September 11, 2017,   | 3:25 PM |      | 2 hours 50 mins    |
|   | 23,609       | PG0648            | August 31, 2017, 11:35 AM    | August 31, 2017, 11:35 AM    | August 31, 2017, 1:0 | 00 PM      | August 31, 2017, 1:00 | PM      |      | 1 hours 25 mins    |
|   | 23,695       | PG0388            | August 26, 2017, 10:55 AM    | August 26, 2017, 10:55 AM    | August 26, 2017, 11  | :25 AM     | August 26, 2017, 1:25 | PM      |      | 30 mins            |
|   | 23,780       | PG0098            | September 2, 2017, 6:50 AM   | September 2, 2017, 10:50 AM  | September 2, 2017,   | 10:30 AM   | September 2, 2017, 1  | 2:30 PM |      | 3 hours 40 mins    |
| 4 | Визуализация | ۲                 |                              |                              |                      |            | Показать первые       | 2,000 c | трок | и (Ф. С.<br>И      |

#### Обработка символа перевода строки

Если в строковом значении встречается символ char(10), известный также как Line Feed (LF), он интерпретируется как перевод строки с возвратом каретки CR+LF, то есть начинает новую строку в той же ячейке таблицы.

#### Изображения по URL в столбце

Возможность включить или отключить отображение содержимого ячейки таблицы в виде изображения по ссылке URL.

#### Масштабирование изображения в ячейке

Масштабирование изображения в ячейке таблицы. Доступны варианты: "Сохранить масштаб изображения", "Вписать в ячейку", "По размеру ячейки".

#### Цвет фона ячеек

Управление цветом фона ячеек таблицы. Может быть прозрачным или насыщенным. Насыщенный фон можно как выбрать из ограниченной палитры, так и задать вручную, дополнив палитру.

Для возможности выбора цвета нужно сначала отключить прозрачный фон ячеек.

| E Mayate c Products_matrix / Лист1           |               |                               | Q Поиск                         |               | + Новый                      | 3     |
|----------------------------------------------|---------------|-------------------------------|---------------------------------|---------------|------------------------------|-------|
| ClickHouse_Test / db1 / Products_            | matrix / Лист | .1                            | Фильтр                          | Суммировать   | : <del>-</del> С Сохраните   | >     |
| Столбцы Ячейки Цвета Вид .                   | _~            | Интеллектуальное Использовани | е Формата Excel Как Источника 🖂 | Расширенные В | озможности Etl: Сохранение N | Лодел |
| форматирование                               | Продукт 1     | Да                            |                                 | Да            |                              | ^     |
| $\sim$                                       | Продукт 2     | Нет                           |                                 | Нет           |                              |       |
| Добавить или удалить столбцы                 | Продукт 3     | Нет                           |                                 | Да            |                              |       |
| "Т                                           | Продукт 4     | Да                            |                                 | Нет           |                              |       |
|                                              | Продукт 5     | Нет                           |                                 | Нет           |                              |       |
| <sup>т</sup> Интеллектуальное                | Продукт 6     | Нет                           |                                 | Да            |                              |       |
| Ехсеl Как Источника                          | Продукт 7     | Нет                           |                                 | Нет           |                              |       |
|                                              | Продукт 8     | Да                            |                                 | Нет           |                              |       |
| Возможности Etl: ··· · ··                    | Продукт 9     | Нет                           |                                 | Нет           |                              |       |
| Любого Ис                                    | Продукт 10    | Да                            |                                 | Да            |                              |       |
| * Pow Lovel Security (rtr)                   | Продукт 11    | Нет                           |                                 | Нет           |                              |       |
| Помоделение Доступа На … ⊙<br>Учерние Стреки | Продукт 12    | Нет                           |                                 | Нет           |                              |       |
| эровне строк                                 | Продукт 13    | Да                            |                                 | Нет           |                              |       |
| - Сохранение Модели                          | Продукт 14    | Нет                           |                                 | Нет           |                              |       |
| Системы Напрямую В С                         | Продукт 15    | Нет                           |                                 | Нет           |                              |       |
|                                              | Продукт 16    | Нет                           |                                 | Нет           |                              |       |
| :: 🖸 Glarus Load Dittm 🛛 … 💿                 | Продукт 17    | Нет                           |                                 | Нет           |                              |       |
|                                              | Продукт 18    | Нет                           |                                 | Нет           |                              |       |
|                                              | Продукт 19    | Нет                           |                                 | Да            |                              | -     |
| Готово                                       |               |                               |                                 |               |                              | •     |
| 101050                                       | Визуализация  | <b>(9)</b>                    |                                 | Показа        | ать 25 строки 🕢 🗘            | 2     |

#### Чередование фона строк

Включение чередования фона строк для улучшения читаемости таблицы: тёмные и светлые полосы.

| Столбцы Ячейки Цвета Вид          | _ ~        | 🗌 Интеллектуальное Использование Формата Excel Как Источника 🖂 | Расширенные Возможно |
|-----------------------------------|------------|----------------------------------------------------------------|----------------------|
| форматирован                      | Продукт 1  | Да                                                             | Да                   |
|                                   | Продукт 2  | Нет                                                            | Нет                  |
| Прозранный фон энсек              | Продукт 3  | Нет                                                            | Да                   |
|                                   | Продукт 4  | Да                                                             | Нет                  |
| Цвет текста в ячейках             | Продукт 5  | Нет                                                            | Нет                  |
|                                   | Продукт 6  | Нет                                                            | Да                   |
| Фоновый цвет нечётных строк       | Продукт 7  | Нет                                                            | Нет                  |
|                                   | Продукт 8  | Да                                                             | Нет                  |
|                                   | Продукт 9  | Нет                                                            | Нет                  |
| Фоновый цвет чётных строк         | Продукт 10 | Да                                                             | Да                   |
| $\bigcirc$                        | Продукт 11 | Нет                                                            | Нет                  |
| Цвет фона в ячейках при наведении | Продукт 12 | Нет                                                            | Нет                  |
|                                   | Продукт 13 | Да                                                             | Нет                  |
|                                   | Продукт 14 | Нет                                                            | Нет                  |
|                                   | Продукт 15 | Нет                                                            | Нет                  |
|                                   | Продукт 16 | Нет                                                            | Нет                  |
| Цвет активной строки              | Продукт 17 | Нет                                                            | Нет                  |
|                                   | Продукт 18 | Нет                                                            | Нет                  |
|                                   | Продукт 19 | Нет                                                            | Да                   |
|                                   |            |                                                                |                      |

## Подсветка строки по щелчку

Подсветка строки таблицы по щелчку.

| Ключ1 🗸   | <ul> <li>Значение1</li> </ul> | <ul> <li>Значение2</li> </ul> | Glarus Load Dttm 🖂     |
|-----------|-------------------------------|-------------------------------|------------------------|
| Единица 1 | 100                           | 20.1                          | 4 декабря, 2024, 13:48 |
| Единица 2 | 100                           | 0                             | 4 декабря, 2024, 13:48 |
| Единица 2 | 100.1                         | 1                             | 4 декабря, 2024, 13:48 |
| Единица З | 200                           | 20.3                          | 4 декабря, 2024, 13:48 |
| Единица 4 | 300.95                        | 20.4                          | 4 декабря, 2024, 13:48 |
| Единица 5 | 454.99                        | 20.5                          | 4 декабря, 2024, 13:48 |

## Цвет активной строки

Цвет полосы, которая появляется после щелчка по строке и выделяет активную строку таблицы.

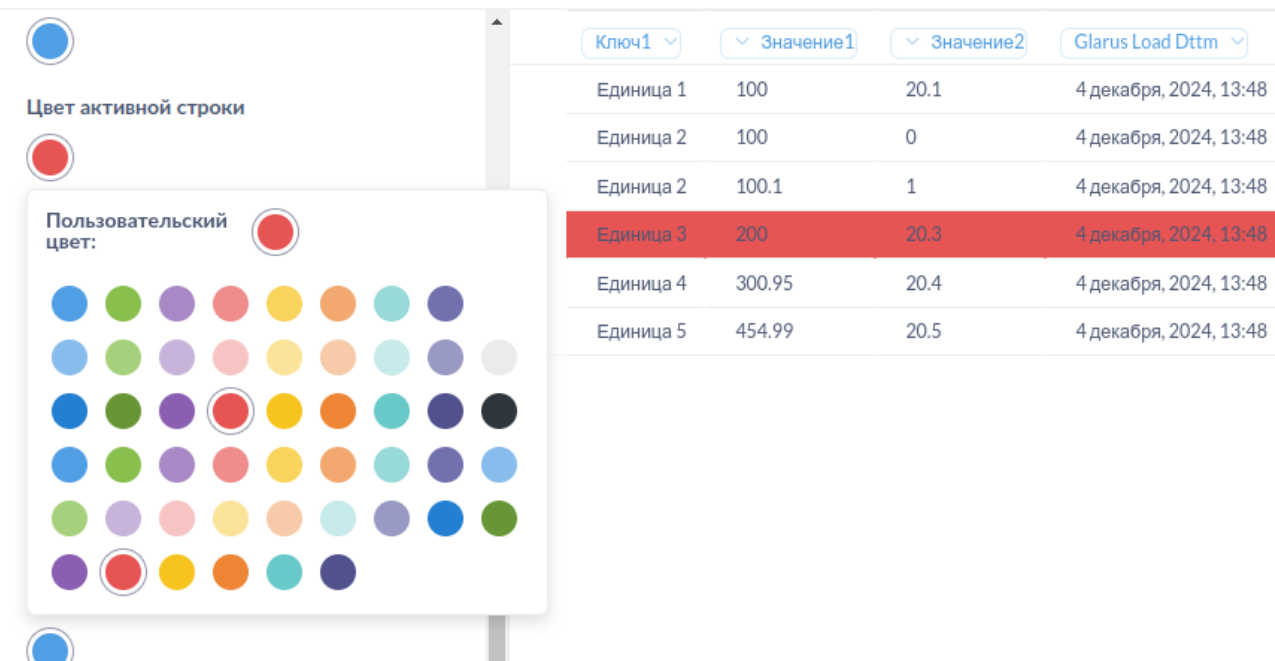

#### Цвет ссылок

Настройка цвета содержимого ячейки таблицы, определяемого системой как ссылка.

| Столбцы | Ячейки          | Цвета     | Вид     | Условное<br>форматиро |
|---------|-----------------|-----------|---------|-----------------------|
| Прозра  | ачный фон<br>)  | і ячеек   |         |                       |
| Цвет т  | екста в яч      | ейках     |         |                       |
| Цвет ф  | она в ячей      | йках при  | наведе  | ении                  |
| Цвет с  | сылок           |           |         |                       |
| Цвета   | ктивной с       | троки     |         |                       |
| Подсве  | ечивать ст<br>) | року при  | і клике | е на неё              |
| Прозра  | ачный фон<br>)  | і заголов | ка      |                       |

## Цвет сетки

Настройка цвета сетки (внутренних горизонтальных разделительных линий) таблицы.

| ≡ | GLARUS DIGITAL |              |                 |        | Q Поиск |        |                 |         | + н   | овый   | ۹    |
|---|----------------|--------------|-----------------|--------|---------|--------|-----------------|---------|-------|--------|------|
| Ŷ | Наша статис    | тика / ticke | etFlights2      |        |         | Фильтр | Суммировать     | ÷       | С     | Сохран | ить  |
|   | Номер билета 🖂 | Flight ID 💙  | Fare Conditions | Amount |         |        |                 |         |       |        |      |
|   | 0005435133039  | 33121        | Economy         | 5,400  |         |        |                 |         |       |        |      |
|   | 0005435133038  | 33121        | Economy         | 5,900  |         |        |                 |         |       |        |      |
|   | 0005435133101  | 33121        | Economy         | 5,400  |         |        |                 |         |       |        |      |
|   | 0005435133026  | 33121        | Economy         | 5,400  |         |        |                 |         |       |        |      |
| e | 0005435133073  | 33121        | Economy         | 5,400  |         |        |                 |         |       |        |      |
|   | 0005435133036  | 33121        | Economy         | 5,400  |         |        |                 |         |       |        |      |
|   | 0005435133027  | 33121        | Economy         | 5,400  |         |        |                 |         |       |        |      |
|   | 0005435383282  | 33121        | Economy         | 5,400  |         |        |                 |         |       |        |      |
|   | 0005435383285  | 33121        | Economy         | 5,900  |         |        |                 |         |       |        |      |
|   | 0005435133104  | 33121        | Economy         | 5,400  |         |        |                 |         |       |        |      |
|   | 0005435133057  | 33121        | Economy         | 5,400  |         |        |                 |         |       |        |      |
|   | 0005435383283  | 33121        | Economy         | 5,400  |         |        |                 |         |       |        |      |
|   | 0005435383286  | 33121        | Economy         | 5,400  |         |        |                 |         |       |        |      |
|   | 0005435133077  | 33121        | Economy         | 5,400  |         |        |                 |         |       |        |      |
|   | 0005435383287  | 33121        | Economy         | 5,400  |         |        |                 |         |       |        |      |
|   | 0005435133078  | 33121        | Economy         | 5,900  |         |        |                 |         |       |        |      |
|   | 0005435383284  | 33121        | Economy         | 5,400  |         |        |                 |         |       |        |      |
|   | 0005435133037  | 33121        | Economy         | 5,400  |         |        |                 |         |       |        |      |
|   | 0005435132806  | 33120        | Economy         | 5,400  |         |        |                 |         |       |        |      |
|   |                |              | -               |        |         |        |                 |         |       |        |      |
|   | Визуализация 🕃 |              |                 |        |         |        | Показать первые | 2,000 c | гроки | ය ද    | 1 [2 |

#### Закрепление ячеек при прокрутке

Настройка закрепления первых п строк при прокрутке таблицы.

### Условное форматирование: цвет фона ячеек

Настройка цвета фона ячеек таблицы в зависимости от выполнения условия. Представленная палитра может быть расширена пользовательскими цветами.

|                                                        |                   |             |                 | Q Поиск |        |                 | + 1          | Новый  | ۲    |
|--------------------------------------------------------|-------------------|-------------|-----------------|---------|--------|-----------------|--------------|--------|------|
| ⊗ Наша статистика / ticketFlights2                     | 2                 |             |                 |         | Фильтр | Суммировать     | := C         | Сохран | нить |
| <ul> <li>Цвет фона</li> </ul>                          | Номер билета \vee | Flight ID 👻 | Fare Conditions | Amount  |        |                 |              |        |      |
|                                                        | 0005435133039     | 33121       | Economy         | 5,400   |        |                 |              |        | *    |
| Остиль шрифта                                          | 0005435133038     | 33121       | Economy         | 5,900   |        |                 |              |        | - 1  |
| Стиль форматирования                                   | 0005435133101     | 33121       | Economy         | 5,400   |        |                 |              |        |      |
| <ul> <li>Один цвет</li> <li>Лиапазон цветов</li> </ul> | 0005435133026     | 33121       | Economy         | 5,400   |        |                 |              |        |      |
|                                                        | 0005435133073     | 33121       | Economy         | 5,400   |        |                 |              |        |      |
| Формат относительно ячейки                             | 0005435133036     | 33121       | Economy         | 5,400   |        |                 |              |        |      |
|                                                        | 0005435133027     | 33121       | Economy         | 5,400   |        |                 |              |        |      |
| Когда ячейка в столбце                                 | 0005435383282     | 33121       | Economy         | 5,400   |        |                 |              |        |      |
| Amount                                                 | 0005435383285     | 33121       | Economy         | 5,900   |        |                 |              |        |      |
|                                                        | 0005435133104     | 33121       | Economy         | 5,400   |        |                 |              |        |      |
| Состояние                                              | 0005435133057     | 33121       | Economy         | 5,400   |        |                 |              |        |      |
| Равно 🗸                                                | 0005435383283     | 33121       | Economy         | 5,400   |        |                 |              |        |      |
|                                                        | 0005435383286     | 33121       | Economy         | 5,400   |        |                 |              |        |      |
| 5900                                                   | 0005435133077     | 33121       | Economy         | 5,400   |        |                 |              |        |      |
| Изменить цвет фона на                                  | 0005435383287     | 33121       | Economy         | 5,400   |        |                 |              |        |      |
|                                                        | 0005435133078     | 33121       | Economy         | 5,900   |        |                 |              |        |      |
|                                                        | 0005435383284     | 33121       | Economy         | 5,400   |        |                 |              |        |      |
| Подсветить всю строку                                  | 0005435133037     | 33121       | Economy         | 5,400   |        |                 |              |        |      |
| • • • • • • • • • • • • • • • • • • •                  | 0005435132806     | 33120       | Economy         | 5,400   |        |                 |              |        |      |
| Готово                                                 |                   |             | -               |         |        |                 |              |        | •    |
|                                                        | Визуализация 🔅    |             |                 |         |        | Показать первые | 2,000 строки | ୟ ପ୍   | Ĵ (S |

## Условное форматирование: цвет текста ячеек

Настройка цвета текста в ячейках таблицы в зависимости от выполнения условия. Представленная палитра может быть расширена пользовательскими цветами.

| Sanpoc · GlarusBI × +                                            |                      |                                |                             |                  |                     |                            |
|------------------------------------------------------------------|----------------------|--------------------------------|-----------------------------|------------------|---------------------|----------------------------|
| ← → C                                                            | on#eyJkYXRhc2V0X3F12 | ZXJ5Ijp7ImRhdGF                | iYXNIIjo3NSwicXVlcnkiO      | nsic291cmNlLXRhY | 'mxlIjo 👁           | ☆ 😩 :                      |
|                                                                  |                      | ٩                              | Поиск                       |                  | + +                 | ювый 🛞                     |
| ClickHouse_Test / db1 / Products                                 | _matrix / Лист1      |                                | Фильтр                      | Суммировать      | C                   | Сохранить                  |
| Столбцы Ячейки Цвета Вид <mark>Условное</mark><br>форматировани€ |                      | Интеллектуал<br>Excel Как Исто | тьное Использован<br>очника | ие Формата 🥠     | Расшире<br>Модели и | нные Возмо<br>13 Любого Ис |
|                                                                  | Продукт 1            | Да                             |                             |                  | Да                  |                            |
| Какие колонки должны быть                                        | Продукт 2            | Нет                            |                             |                  | Нет                 |                            |
| затронуты?                                                       | Продукт 3            | Нет                            |                             |                  | Да                  |                            |
| Choose a column 🗸 🗸                                              | Продукт 4            | Да                             |                             |                  | Нет                 |                            |
|                                                                  | Продукт 5            | Нет                            |                             |                  | Нет                 |                            |
|                                                                  | Продукт 6            | Нет                            |                             |                  | Да                  |                            |
|                                                                  | Продукт 7            | Нет                            |                             |                  | Нет                 |                            |
|                                                                  | Продукт 8            | Да                             |                             |                  | Нет                 |                            |
|                                                                  | Продукт 9            | Нет                            |                             |                  | Нет                 |                            |
|                                                                  | Продукт 10           | Да                             |                             |                  | Да                  |                            |
|                                                                  | Продукт 11           | Нет                            |                             |                  | Нет                 |                            |
| $\mathbf{k}$                                                     | Продукт 12           | Нет                            |                             |                  | Нет                 |                            |
|                                                                  | Продукт 13           | Да                             |                             |                  | Нет                 |                            |
|                                                                  | Продукт 14           | Нет                            |                             |                  | Нет                 |                            |
|                                                                  | Продукт 15           | Нет                            |                             |                  | Нет                 |                            |
|                                                                  | Продукт 16           | Нет                            |                             |                  | Нет                 |                            |
|                                                                  | Продукт 17           | Нет                            |                             |                  | Нет                 |                            |
|                                                                  | Продукт 18           | Нет                            |                             |                  | Нет                 |                            |
|                                                                  | Продукт 19           | Нет                            |                             |                  | Да                  |                            |
|                                                                  | Продукт 20           | Нет                            |                             |                  | Нет                 |                            |
|                                                                  | Продукт 21           | Да                             |                             |                  | Нет                 |                            |
|                                                                  | Продукт 22           | Нет                            |                             |                  | Нет                 |                            |
|                                                                  | Продукт 23           | Нет                            |                             |                  | Нет                 |                            |
|                                                                  | Продукт 24           | Нет                            |                             |                  | Нет                 |                            |
| <                                                                | Продукт 25           | Нет                            |                             |                  | Нет                 |                            |
| Готово                                                           | Визуализация         | 0                              |                             | Пока             | зать 25 строки      | ⊕ <u></u> Ç                |

## Условное форматирование: начертание

Настройка стиля шрифта текста в ячейках таблицы в зависимости от выполнения условия: нормальный, жирный, курсив, жирный курсив.

| = 🛞                                                           |                | 0.0                                | иск                    |              | +                   | Новый 🎧                  |
|---------------------------------------------------------------|----------------|------------------------------------|------------------------|--------------|---------------------|--------------------------|
| GLARUS DIGITAL                                                |                | <u> </u>                           |                        |              |                     |                          |
| ClickHouse_Test / db1 / Products                              | _matrix / Лист | 1                                  | Фильтр                 | Суммировать  | <b>₽</b> C          | Сохранить                |
| тбцы Ячейки Цвета Вид <mark>Условное</mark><br>форматированиє |                | Интеллектуальн<br>Ехсеl Как Источн | юе Использовані<br>ика | ие Формата 💪 | Расшире<br>Модели I | нные Возм<br>1з Любого I |
|                                                               | Продукт 1      | Да                                 |                        |              | Да                  |                          |
| Какие колонки должны быть                                     | Продукт 2      | Нет                                |                        |              | Нет                 |                          |
| затронуты?                                                    | Продукт З      | Нет                                |                        |              | Да                  |                          |
| Интеллектуальное Использование                                | Продукт 4      | Да                                 |                        |              | Нет                 |                          |
| Формата Excel Как Источника                                   | Продукт 5      | Нет                                |                        |              | Нет                 |                          |
| Объект форматирования                                         | Продукт 6      | Нет                                |                        |              | Да                  |                          |
| ) Цвет фона                                                   | Продукт 7      | Нет                                |                        |              | Нет                 |                          |
| ) Цвет текста                                                 | Продукт 8      | Да                                 |                        |              | Нет                 |                          |
| 🗩 Стиль шрифта                                                | Продукт 9      | Нет                                |                        |              | Нет                 |                          |
| Формат относительно ячейки                                    | Продукт 10     | Да                                 |                        |              | Да                  |                          |
|                                                               | Продукт 11     | Нет                                |                        |              | Нет                 |                          |
|                                                               | Продукт 12     | Нет                                |                        |              | Нет                 |                          |
| Состояние                                                     | Продукт 13     | Ла                                 |                        |              | Нет                 |                          |
| Равно 🗸                                                       | Продукт 14     | Нет                                |                        |              | Нет                 |                          |
| Нет                                                           | Продукт 15     | Нет                                |                        |              | Нет                 |                          |
|                                                               | Продукт 16     | Нет                                |                        |              | Нет                 |                          |
| Жирный шрифт                                                  | Пролукт 17     | Нет                                |                        |              | Нет                 |                          |
|                                                               | Пролукт 18     | Нет                                |                        |              | Нет                 |                          |
| \$                                                            | Пролукт 19     | Нет                                |                        |              | Ла                  |                          |
| Курсивныи шрифт                                               | Продукт 20     | Нет                                |                        |              | Нет                 |                          |
|                                                               | Продукт 20     | Па                                 |                        |              | Нот                 |                          |
|                                                               | Продукт 22     | Hat                                |                        |              | Hot                 |                          |
| Обновить правило                                              | Продукт 22     | Her                                |                        |              | Hor                 |                          |
|                                                               | Продикт 23     | Нат                                |                        |              | Нот                 |                          |
|                                                               | продукт 24     |                                    |                        |              | nei                 |                          |

## Экспорт с форматированием

| : |              | laчать с query20000 | Drows    |       |                  |                      |                                           | Q Поиск        |                   |                         |                    | + Новый           | ۲                  |                             |            |
|---|--------------|---------------------|----------|-------|------------------|----------------------|-------------------------------------------|----------------|-------------------|-------------------------|--------------------|-------------------|--------------------|-----------------------------|------------|
| t | 🕅 Наша ста   | атистика / q        | Ir       |       |                  |                      |                                           |                | Фильтр            | Суммировать             | ÷                  | C Cox             | ранить             |                             |            |
|   | Flight ID    | Flight No           | Sched    | uled  | Departure        | Schedu               | led Departure Local Sche                  | duled Arriva   | l (               | Scheduled Arriva        | l Local            | Sched             | luled Dur          | -a                          |            |
|   | 1,185        | PG0134              | Septem   | ber 1 | 0, 2017, 9:50 AN | 1 Septemb            | per 10, 2017, 9:50 AM Septe               | mber 10, 2017, | 2:55 PM           | September 10, 2017, 7   | 7:55 PM            | 5 hours           | 5 mins             |                             |            |
|   | 3,979        | PG0052              | August . |       |                  |                      | query_result_202                          | 4-12-24T15_41  | _11.876551+0      | 3_00.xlsx - LibreOffice | Calc               |                   |                    |                             | - = ×      |
|   | 4,739        | PG0561              | Septem   | Φai   | йл Правка Ві     | ид Вставка 🤇         | Формат Стили Лист Данные                  | Сервис Окно    | Справка           | _                       |                    |                   |                    |                             |            |
|   | 5,502        | PG0529              | Septem   |       | • 🚞 • 🛃          | - 🚺 🖨 🛛              | २ 👗 🗟 🖻 • 🚊 🗛                             | \$ • ⊘ •       | 😪 abç 📕           | • 🚺 • 🎼 🐴               | zî ∖               |                   | Ω 🖏                | 2 - 🖧 😪 🗉 🛛 🖷               | • 🔊        |
|   | 6,938        | PG0461              | Septem   | Ca    | libri            | 18 - 🗙               | <к <u>Ч</u> ▲·♥·≡                         | = = =          | = =               | 📆 - %                   | 7.4 🛅              | 00 00             |                    | - 🖉 - 🌋 - 🔟 -               | - 1        |
|   | 7,784        | PG0667              | Septem   | A1    | -                | f <sub>X</sub> Σ - = | Flight ID                                 |                |                   |                         |                    |                   |                    |                             | • (0)      |
|   | 9,478        | PG0360              | August . |       | A                | В                    | C                                         |                | D                 |                         |                    | E                 |                    | F                           |            |
|   | 11,085       | PG0569              | August . |       | Elight ID        | Elight No            | Scheduled Departure                       | Schedu         | ed Depar          | ture Local              | Scheo              | luled A           | rrival             | Scheduled Arriv             |            |
|   | 11,847       | PG0498              | Septem   | 2     | 1185             | PG0134               | Sentember 10, 2017, 9.50 M                | A Sontombo     | r 10 2017         | 9.50 / 11               | Sonton             | aher 10-3         | 0017 2.5           | A Sentember 10, 201         | 7          |
|   | 12,012       | PG0621              | August . | 2     | 1105             | 700134               | 35015000EL 10, 2017, 3.30 AC              | a sektenne     | (10, 2017,        | 5.50 AU                 | <del>3ekte</del> t | <u>1000 10, 2</u> | .017, 2.5          | <b>September</b> 10, 201.   |            |
|   | 13,113       | PG0612              | August . | 3     | 3979             | PG0052               | August 25, 2017, 2:50 PM                  | August 25      | , 2017, 2:50      | PEM                     | August             | 25, 2017          | 7, 5:35 <u>PA</u>  | August 25, 2017, 7:         | : <u>*</u> |
|   | 14,806       | PG0676              | Septem   | 4     | 4739             | PG0561               | <u>September</u> 5, 2017, 12:30 <u>PA</u> | I Septembe     | ξ 5, 2017, 1      | 2:30 PM                 | Septen             | <u>ther</u> 5, 20 | )17, 2:15          | September 5, 2017,          | I (x)      |
|   | 16,837       | PG0010              | Septem   | 5     | 5502             | PG0529               | September 12, 2017, 9:50 At               | 1 Septembe     | t 12, 2017,       | 9:50 AM                 | Septen             | <u>ber</u> 12, 2  | 2017, 11:.         | » September 12, 2013        | 7          |
|   | 17,173       | PG0059              | Septem   | 6     | 6938             | PG0/61               | Sentember 1 2017 12:25 PM                 | A Sentembe     | rA 2017 1         | 2·25 PM                 | Senten             | nhar A. 26        | 017 1.20           | Sentember 1 2017            |            |
|   | 19,807       | PG0035              | Septem   |       | 0,550            | 700402               | 300030000 +, 2017, 12.23 60               |                | (+, 2017, 1       | 2.2.9 6.99              | SUKKUK             | 1906 T, 20        | , 1, 1.20          | ( 300000000 +, 2017 )       |            |
|   | 23,609       | PG0648              | August . | 7     | 7784             | PG0667               | September 10, 2017, 3:00 PA               | 1 Septembe     | <u></u> 10, 2017, | 3:00 <u>PM</u>          | Septen             | <u>uber</u> 10, 2 | 2017, 5:3          | 6 <u>September</u> 10, 2013 | 7          |
|   | 23,695       | PG0388              | August . | 8     | 9478             | PG0360               | August 28, 2017, 9:00 AM                  | August 28      | , 2017, 9:00      | AM                      | August             | 28, 2017          | 7, 11:35 <u>A</u>  | August 28, 2017, 1:         | 4          |
|   | 23,780       | PG0098              | Septem   | 9     | 11085            | PG0569               | August 24, 2017, 3:05 PM                  | August 24      | , 2017, 5:05      | 5 PM                    | August             | 24, 2017          | 7, 4:10 <u>PN</u>  | August 24, 2017, 4:         | 2          |
|   | Визуализация | ۲                   |          | 10    | 11847            | PG0498               | September 12, 2017, 10:15 A               | M Septembe     | r 12, 2017,       | 10:15 AM                | Septen             | nber 12, 2        | 2017, 2:5          | • September 12, 2013        | 7          |
|   |              |                     |          | 11    | 12012            | PG0621               | August 26, 2017, 4:05 PM                  | August 26      | , 2017, 4:05      | 5 PM                    | August             | 26, 2017          | 7, 5:00 <u>P</u> M | August 26, 2017, 7:         | ť          |
|   |              |                     |          |       |                  | Результат зали       | noca                                      |                |                   |                         |                    |                   |                    |                             | I          |
|   |              |                     |          | Ли    | ст 1 из 1        | . synarar ann        | PageStyle_Peзультат запроса               | Pyco           | кий               | I_ 🖸                    | Средн              | ее значение       | е: ; Сумма: 0      |                             | + 100 %    |

При экспорте таблицы в Excel мы стараемся сохранить форматирование ячеек (шрифт, цвет текста и фона) близким к оригиналу, насколько возможно. Это же касается и условного форматирования.

#### Экспорт с пользовательскими названиями столбцов

При экспорте данных из таблицы в .xlsx используются названия столбцов, переназначенные пользователем (если пользователь менял их названия), а не системные из базового запроса.

#### Гистограмма

#### Управление шириной

Добавлено ещё одно измерение. Можно выбрать числовое поле, влияющее на ширину столбцов диаграммы.

#### Закрепление цвета элементов

Добавлена возможность настройки цветного текста в легенде. Устранены проблемы в закреплении цвета за элементами гистограммы и текстом легенды. Также исправлено соответствие цветов на диаграмме с объединением.

#### Размещение легенды

Настройка размещения легенды на гистограмме. Доступны варианты: верх, низ, право, лево.

| ✓ M 3anpoc · Metabase X +                                                                                                    | Metabase                                                                                                    | _                               | ▼                                                                                                    | Glarus Bl – • ×                                                                                                    |
|----------------------------------------------------------------------------------------------------|----------------------------------------------------------------------------------------------------|---------------------------------|----------------------------------------------------------------------------------------------------|----------------------------------------------------------------------------------------------------|
| $\leftrightarrow \rightarrow \mathbb{C}$ (i) localhost:3002/question#ey]k                                                                                                    | YXRhc2V0X3F1ZXJ5Ijp7ImRhdGFiY                                                                                                    | XNIIjoyLCJxdWVyeSI6eyJzb3 🛧 😩 🚦 | ← → C ③ localhost:3000/question#eyjk                                                                                                    | /XRhc2V0X3F1ZXJ5Ijp7ImRhdGFiYXNlIjoyLCJxdWVyeSI6eyJzb3 🛧 🔒 🔒                                                                                                    |
|                                                                                                    | Q Поиск                                                                                                    | + Новый 😟                       |                                                                                                    | Q Поиск + Новый 🔅                                                                                                    |
| B PG / bookings / Aircrafts                                                                                                    | Фильтр                                                                                                    | Суммировать :: Сохранить        | Dostgres / bookings / Aircrafts                                                                                                    | Фильтр Суммировать 🗄 С Сохранить                                                                                                    |
| Вид         Оси         Данные           Объединение             -         Объединение             -         Объединение             -         Объединение             -         Объединение - 100%             -         Объединение - 100%             -         -         -         1            -         -         -         -         -            -         -         -         -         -             -         -         -         -         - | <ul> <li>Вонит 777-300</li> <li>Вонит 767-300</li> <li>Сулой Сунградие</li> <li>Алробус А320-200</li> <li>Алробус А319-100</li> <li>Вонит 737-300</li> <li>Состой 200 Кразв</li> <li>Вонибардые СВЈ-2</li> </ul> | 11000                           | Вид Оси Данные<br>Объединение<br>— На объединять<br>© Объединять<br>© Объединять - 100%<br>Тип диаграямы с наколленяем<br>— ст<br>— ст<br>— ст<br>— ст<br>— личина достижения<br>Значения, чтобы показать<br>— ст<br>— ст | <ul> <li>Bendragnate CRI-Z.</li> <li>Bendragnate CRI-Z.</li> <li>Bendragnate CRI-Z.</li> <li>Apporter A319-100</li> <li>Apporter A319-200</li> <li>Apporter A320-200</li> <li>Cytosit Cympanec.</li> <li>Benner 777-301</li> <li>Benner 777-301</li></ul> |
| Готово                                                                                                    | Визуализация                                                                                                    | 🖩 🕕 Показать 9<br>строки 🐼 🕂 С  | Готово                                                                                                    | Визуализация 🥹 🗉 🖬 🖬 Показать 9 🕼 🕂 🖄                                                                                                    |

#### Скрытие легенды

Мы добавили возможность полностью скрыть легенду на гистограмме, если она не нужна.

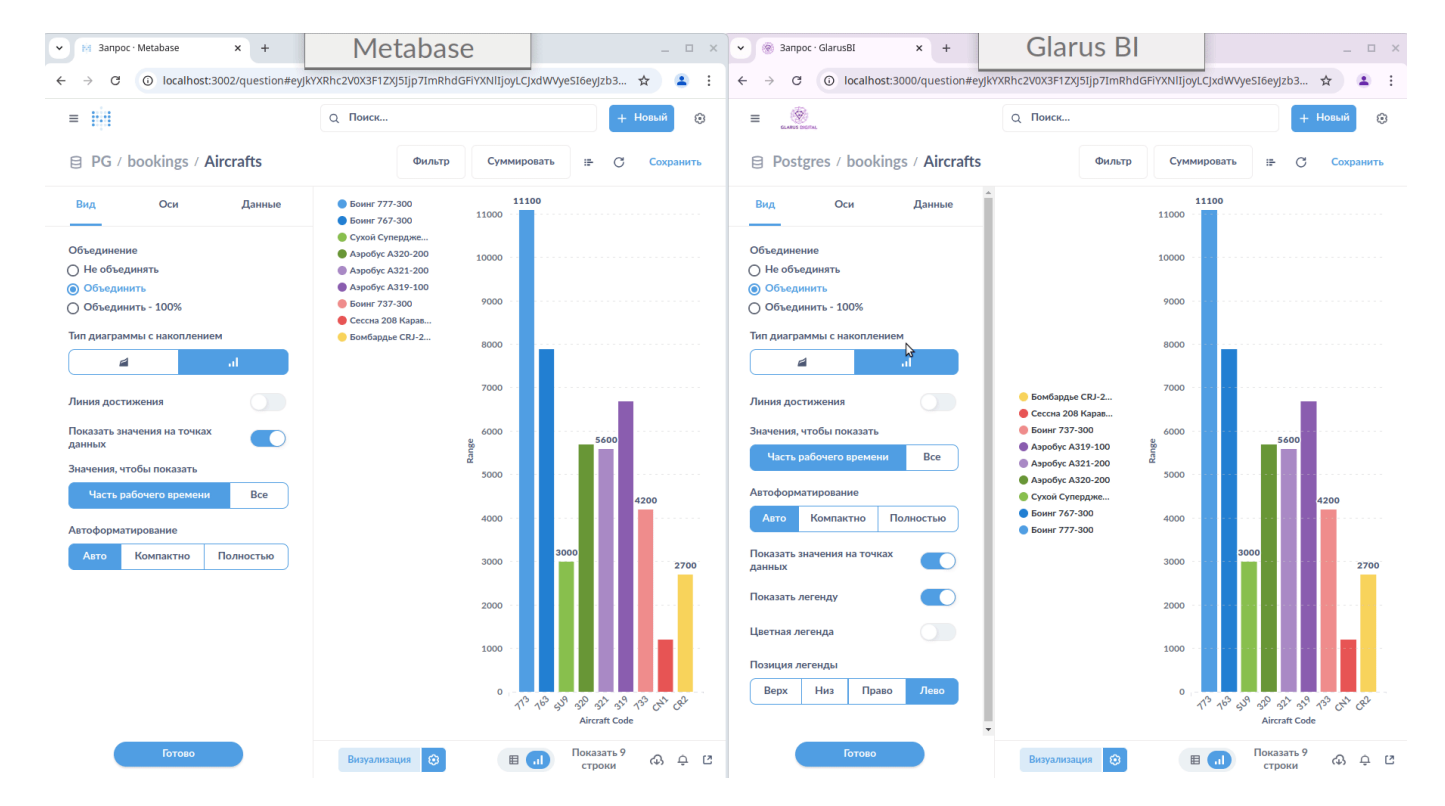

#### Улучшено масштабирование по Х

Улучшено масштабирование по оси абсцисс в соответствии с данными. Вся доступная область построения по ширине максимально эффективно используется для диаграммы.

#### Линия

#### Толщина линии

Настройка толщины линий на графике в зависимости от значения в числовом столбце. Параметр "формат толщины линий" определяет тип агрегации, доступны варианты: "среднее значение", "максимальное значение", "минимальное значение", "сумма всех значений".

|                                            |                                           | Q Поиск               | + Новый 🔅                |
|--------------------------------------------|-------------------------------------------|-----------------------|--------------------------|
| ⊗ Наша статистика / ID неск                | олько рядов                               | Фильтр Суммирова      | ть 🖶 С Сохранить         |
| ∷ <b>()</b> 2 ···· ⊙                       | ▲<br>● 1 ● 2 ● 3 ● 4                      |                       |                          |
| II 🔵 3 💿                                   | 60,000,000                                |                       |                          |
| ii 🔘 4 💿                                   | 50,000,000                                |                       |                          |
| Ось ординат                                | 45,000,000                                |                       |                          |
| Сумма ~                                    | 35,000,000                                |                       |                          |
| Размер точек линий                         | 25,000,000                                |                       |                          |
| Сумма ~ Х                                  | 20,000,000                                |                       |                          |
| Толщина линий                              | 10,000,000                                |                       |                          |
| Выберите поле ∨                            | 5,000,000 · · · · · · · · · · · · · · · · | 2 3 4 5<br>Параметр 1 | 6 7                      |
| Готово<br>https://test.glarus-analytics.ru | ▼<br>Визуализация                         |                       | Іоказать 28 строки 🚯 🗘 🖸 |

#### Скрытие рядов

Скрытие элементов на графике при нажатии на элементы легенды.

|                      | \$           |                          |     |                 | Q Поиск |            |             |             | + Новый | ۲     |
|----------------------|--------------|--------------------------|-----|-----------------|---------|------------|-------------|-------------|---------|-------|
| 🛛 Наша статистика    | а / ID неско | олько рядов              |     |                 |         | Фильтр     | Суммировать |             | C Coxp  | анить |
| II 🔘 4               |              | ▲<br>● 1 ● 2 ● 3         | 4   |                 |         |            |             |             |         |       |
| Ось ординат          |              | 60,000,000<br>55,000,000 |     | $\triangleleft$ |         | 5          |             |             |         |       |
| Сумма ∨              |              | 50,000,000               |     |                 |         |            |             |             |         |       |
| Размер точек линий   |              | 40,000,000               |     |                 |         |            |             |             |         |       |
| Сумма ~              | ×            | 35,000,000               |     |                 |         |            |             |             |         |       |
| Толщина линий        |              | 25,000,000               |     |                 |         |            |             |             |         |       |
| Параметр 2 ∨         | ×            | 20,000,000               |     |                 |         |            |             |             |         |       |
| Формат толщины линий |              | 10,000,000               |     |                 |         |            |             |             |         |       |
| среднее значение     | ~            | 5,000,000                | 1   | 2               | 3       | 4          | 5           | 6           | 7       |       |
|                      |              | v                        |     |                 |         | Параметр 1 |             |             |         |       |
| Готово               |              | Визуализаци              | • 😥 |                 |         | ~          | Пока        | азать 28 ст | роки 🖓  | ¢ C   |

#### Обновление масштаба

Изменение масштаба графика после нажатия на легенду и скрытия или добавления отдельных элементов.

|                           |                          | Q Поиск             | + Новый 🔅                |
|---------------------------|--------------------------|---------------------|--------------------------|
| ⊗ Наша статистика / ID не | сколько рядов            | Фильтр С            | уммировать 🖶 С Сохранить |
| Вид Оси Данны             | e <b>A</b> 0 2 0 3 0 4   |                     |                          |
| Ось абсцисс               | 60,000,000               |                     |                          |
| ∷ Параметр 1 ∨ X          | 50,000,000               |                     |                          |
| ∷ Параметр 2 ∨ X          | 45,000,000               |                     |                          |
| ii 🖲 1 💿                  | 35,000,000<br>30,000,000 |                     |                          |
| ii 🔵 2 🤐 💿                | 25,000,000               |                     |                          |
| II 🖲 3 💿                  | 15,000,000               |                     |                          |
| <b>∷</b> ● 4 ···· ●       | 5,000,000                |                     |                          |
| Ось ординат               | 0 1                      | 2 3 4<br>Параметр 1 | 5 6 7                    |
| Готово                    | Визуализация             |                     | Показать 28 строки 🚯 🗘 🖸 |

#### Масштабирование по Х

Улучшено масштабирование по оси абсцисс в соответствии с данными. Вся доступная область построения по ширине максимально эффективно используется для графика.

#### Скрытие легенды

Добавлена возможность полного скрытия легенды на виджете "Линия".

![](_page_42_Figure_6.jpeg)

#### Размещение легенды

Настройка размещения легенды на виджете "Линия". Доступны варианты: верх, низ, право, лево.

![](_page_43_Figure_1.jpeg)

#### Закрепление цвета

Добавлена возможность настройки цветного текста в легенде. Устранены проблемы в закреплении цвета за элементами графика и текстом легенды.

#### Исправлен масштаб

Исправлен масштаб графиков по умолчанию.

Строка

#### Высота строки

Новое измерение: высота в зависимости от значения.

#### Максимальный размер подписи

Настройка числа отображаемых знаков в метке к элементу (которая включается тумблером "линии и метки") рядом с осью Ү.

![](_page_44_Figure_0.jpeg)

#### Скрытие легенды

Возможность скрытия легенды на виджете "Строка".

![](_page_44_Figure_3.jpeg)

#### Размещение легенды

Настройка размещения легенды на виджете "Строка". Доступны варианты: верх, низ, право, лево.

![](_page_45_Picture_0.jpeg)

#### Условное форматирование

Добавлено условное форматирование виджета "строка": доступно управление цветом фона, цветом текста и стилем шрифта.

![](_page_45_Figure_3.jpeg)

## Область

#### Улучшено масштабирование по Х

Улучшено масштабирование по оси абсцисс в соответствии с данными.

#### Возможность скрытия легенды

Легенда может быть отключена и включена, переключатель в настройках виджета "Область".

![](_page_46_Picture_1.jpeg)

#### Цвет текста в легенде

Включается тумблером "цветная легенда". Соответствует цвету маркера и области.

![](_page_46_Figure_4.jpeg)

#### Размещение легенды

Настройка расположения легенды на виджете "Область". Доступны варианты: верх, низ, право, лево.

![](_page_47_Picture_0.jpeg)

## Комбо

#### Улучшено масштабирование по Х

Улучшено масштабирование по оси абсцисс в соответствии с данными.

#### Скрытие легенды

Возможность скрытия легенды на виджете "Комбо".

|                           |                                                                                                    | Q Поиск                                                                                | + Новый 🕄                         |                                 |
|---------------------------|----------------------------------------------------------------------------------------------------|----------------------------------------------------------------------------------------|-----------------------------------|---------------------------------|
| PG / bookings / Aircrafts | Sanpoc · GlarusBI × +                                                                                              | Фильто Суммировать<br>Заметки 2- Заметки<br>Сраги с                                    | щ С. Сохланить<br>← → Х           | _ 0                             |
| ид Оси Данные             | $\leftrightarrow \rightarrow \mathbb{C}$ () localhost:3000/question#ey]                                            | kyxRhc2V0X3F1ZXJ5Ijp7ImRt                                                              | o3VyY2UtdGFbGUiOjEyfSwidHlwZSI6Ir | IF1ZXJ5In0sImRpc3BsYXki 🛧 💄     |
| ния достижения            |                                                                                                    |                                                                                        | Q Поиск                           | + Новый                         |
| казать значения на точках | Postgres / bookings / Aircrafts                                                                                    |                                                                                        | Фильтр                            | Суммировать := С Сохрани        |
|                           | Вид Оси Данные<br>Линия достижения<br>Show difference<br>Показать значения на точках<br>Данных<br>Показать легенду | ● Eoum 77 ● Eoum 76 ● Cyxol Cynep4 ● Aspo6y<br>11000 • • • • • • • • • • • • • • • • • | с А3 • Аэробус А3 • Аэробус А3 (  | Боннг 73 ● Сессна 208 ● Бомбард |
| Готово                    | Цветная легенда                                                                                                    | 2000                                                                                   |                                   |                                 |

#### Размещение легенды

Настройка размещения легенды в "Комбо". Доступны варианты: верх, низ, право, лево.

|                                             |                                                                                                    | Q Поиск                                                                                                    | + Новый 😧                                                                                                    |
|---------------------------------------------|----------------------------------------------------------------------------------------------------|----------------------------------------------------------------------------------------------------|----------------------------------------------------------------------------------------------------|
| PG / bookings / Aircrafts<br>Вид Оси Данные | ♥ ③ 3anpoc · Glarus8t x +     ← → C ③ localhost:3000/question#eyjkY                                                                                          | XRhc2V0X3F1ZXJ5Ljp7ImRt                                                                                                    | bGUiOjEyfSwidHlwZSI6InF1ZXj5In0sImRpc3BsYXki                                                                                                    |
| иния достижения                             | E Postgres / bookings / Aircrafts                                                                                                    | c                                                                                                    | ад Поиск + Новый<br>Фильтр Суммировать II- С Сохран                                                                                                    |
| Готово                                      | Вид Оси Данные<br>Линня достижения<br>Show difference<br>Показать значения на точках<br>данных<br>Показать легенду<br>Цветная легенда<br>Верх Низ Право Лево | Воннг 77         Боннг 76         Сухой Суперд         Аэробус А3         ()           11000         0         0         0         0           10000         0         0         0         0           9000         0         0         0         0           9000         0         0         0         0         0           9000         0         0         0         0         0         0         0         0         0         0         0         0         0         0         0         0         0         0         0         0         0         0         0         0         0         0         0         0         0         0         0         0         0         0         0         0         0         0         0         0         0         0         0         0         0         0         0         0         0         0         0         0         0         0         0         0         0         0         0         0         0         0         0         0         0         0         0         0         0         0         0         0 | <ul> <li>Азробус АЗ</li> <li>Боннг 7З</li> <li>Сессна 208</li> <li>Бомбард</li> <li>Бомбард</li> <li>Сессна 208</li> <li>Бомбард</li> <li>Бомбард</li> <li>Сессна 208</li> <li>Бомбард</li> <li>Бомбард</li> <li>Сессна 208</li> <li>Бомбард</li> <li>Бомбард</li> <li>Сессна 208</li> <li>Бомбард</li> <li>Бомбард</li> <li>Сессна 208</li> <li>Бомбард</li> <li>Бомбард</li> <li>Сессна 208</li> <li>Бомбард</li> <li>Бомбард</li> <li>Сессна 208</li> <li>Бомбард</li> <li>Бомбард</li> <li>Сессна 208</li> <li>Бомбард</li> <li>Бомбард</li> <li>Бомбар</li></ul> |

#### Цвет текста в легенде

Включается тумблером "цветная легенда". Соответствует цвету маркера.

| → C O localhost:3002/question#ey/k | Samerku - 3amerku ← → ×<br>YXRhc2V0                                                                                                    | yzb3VyY2UtdGFİbGUİOJEyfSwidHİwZSI6InF1ZXJ5In0sImRpc3BsYXki ✿ 🈩 :                                                                                                    |
|------------------------------------|----------------------------------------------------------------------------------------------------|----------------------------------------------------------------------------------------------------|
| E PG / bookings / Aircrafts        |                                                                                                    | Q Поиск + Новый ©                                                                                                    |
| Вид Оси Данные                     | ▼              ⊗ 3anpoc·GlarusBI × +            ←         →              C               ⊙ localhost:3000/question#ey/k                                                                                                    | axametror 2 - 3ametror                                                                                                    |
| Линия достижения                   |                                                                                                    | Q Поиск + Носый 🔅                                                                                                    |
| Показать значения на точках данных | <ul> <li>Postgres / bookings / Aircrafts</li> <li>Вид Оси Данные</li> <li>Линия достижения</li> </ul>                                                                                                    | Фильтр         Суммировать         IF         С         Сохранить           • Бониг 77         • Бониг 76         • Сухой Суперд         • Аэробус А3         • Аэробус А3         • Аэробус А3         • Бониг 77         • Сесона 208         • Бонибардые           11000         •         •         •         •         •         •         •         •         •         •         •         •         •         •         •         •         •         •         •         •         •         •         •         •         •         •         •         •         •         •         •         •         •         •         •         •         •         •         •         •         •         •         •         •         •         •         •         •         •         •         •         •         •         •         •         •         •         •         •         •         •         •         •         •         •         •         •         •         •         •         •         •         •         •         •         •         •         •         •         •         •         • |
|                                    | Солония и солония и солония и<br>И солония и солония и солония и солония и солония и солония и солония и солония и солония и солония и солония и солония и солония и солония и солония и солония и солония и солония и солония и солония и солония и солония и солония и со | 9000<br>8000<br>7000<br>9000<br>9000<br>9000<br>4000                                                                                                    |
| Готово                             | Цветная легенда<br>Позиция легенды<br>Верх Низ Право Лево                                                                                                    | 3000<br>2000<br>1000<br>0 773 763 5U9 320 321 319 733 CN1 CR2<br>Aircraft Code                                                                                                    |
|                                    | Готово                                                                                                    | Визуализация (с) Показать 9 строки (с) (с)                                                                                                    |

#### Показ разницы для линий

Показ разницы для линий на комбинированной диаграмме.

### Толщина столбцов

Добавлено новое измерение. Появилась возможность настройки толщины столбцов в зависимости от значения выбранного параметра.

## Карта

#### Отображение маркеров на карте

Появилась возможность выбрать поле в настройках, чтобы получить его значение на карте в виде круга, радиус которого зависит от величины.

![](_page_49_Picture_3.jpeg)

#### Цвет маркера

Управление цветом маркеров на интерактивной карте.

![](_page_49_Figure_6.jpeg)

### Условное форматирование: цвет маркера

#### Управление цветом маркеров на интерактивной карте.

![](_page_50_Figure_1.jpeg)

### Условное форматирование: тип маркера

Управление типом маркера на интерактивной карте в зависимости от выполнения заданного условия.

Типы маркеров:

- круг,
- квадрат,
- треугольник,
- перевёрнутый треугольник,
- звёздочка.

![](_page_51_Figure_0.jpeg)

#### Условное форматирование: размер маркера

![](_page_51_Figure_2.jpeg)

Управление размером маркеров на интерактивной карте.

## Условное форматирование: прозрачность маркера

Изменение уровня прозрачности маркера в зависимости от выполнения заданного условия. Это позволяет увидеть на одной карте все маркеры, даже если они накладываются друг на друга.

![](_page_52_Figure_0.jpeg)

## Разброс

## Цвет пузырька

![](_page_52_Figure_3.jpeg)

Доступно изменение цвета отдельных пузырьков. Выбор цвета как из ограниченной палитры, так и точное задание пользовательского цвета.

### Скрытие легенды

Возможность полностью скрыть легенду на виджете "Разброс".

![](_page_53_Figure_0.jpeg)

#### Название параметра на пузырьке

![](_page_53_Figure_2.jpeg)

Включение и отключение название серии на пузырьке.

#### Размещение легенды

Настройка расположения легенды на виджете "Разброс". Доступны варианты: верх, низ, право, лево.

![](_page_54_Figure_0.jpeg)

#### Улучшено масштабирование по Х

Улучшено масштабирование по оси абсцисс в соответствии с данными.

#### Условное форматирование: цвет

Управление цветом пузырьков в зависимости от значения выбранного параметра.

![](_page_54_Figure_5.jpeg)

#### Водопад

#### Улучшено масштабирование по Х

Улучшено масштабирование по оси абсцисс в соответствии с данными.

#### Цвет элементов

![](_page_55_Figure_2.jpeg)

Цвет элементов задаётся или из ограниченной палитры, или указывается пользователем вручную.

#### Скрытие легенды

Возможность полностью скрыть легенду на виджете "Водопад".

#### Размещение легенды

Настройка размещения легенды на виджете "Водопад". Доступны варианты: верх, низ, право, лево.

Пирог

#### Размещение легенды

Настройка размещения легенды на виджете "Пирог". Доступны варианты: верх, низ, право, лево.

![](_page_56_Figure_0.jpeg)

#### Число

#### Условное форматирование: шрифт

Возможность изменения начертания шрифта (жирный, курсив, жирный курсив, нормальный) в зависимости от выполнения заданного условия. Условий может быть несколько.

![](_page_56_Picture_4.jpeg)

#### Условное форматирование: цвет текста

Возможность изменения цвета текста в зависимости от выполнения заданного условия. Цвет текста выбирается из ограниченной палитры или задаётся вручную. Условий может быть несколько.

![](_page_57_Picture_0.jpeg)

#### Условное форматирование: фон

Возможность изменения фона под значением в зависимости от настроенного условия. Цвет выбирается из ограниченной палитры или задаётся вручную. Условий может быть несколько.

![](_page_57_Picture_3.jpeg)

#### Сводная таблица

#### Данные в виде иерархии в одном столбце

Отображение данных в виде иерархии. Если включено, все значения срезов отображаются в одном столбце в виде раскрывающегося и сворачивающегося дерева.

![](_page_58_Picture_0.jpeg)

#### Выравнивание в заголовке

Настройка выравнивания текста в заголовке сводной таблицы:

- по горизонтали (лево, центр, право);
- по вертикали (верх, центр, низ).

| ичествопосекций<br>/ bookings / Bookings | ▼              ⊗ 3anpoc·Glarus81          ×         +           ←         →         C         O         localhost:3000/quest | ion#ey]kYXRhc2V0X3F1ZXJ5Ijp7Ir | nRhdGFiYXNIIjoyLCJ | заметки 2 - Заме<br>Glar | us BI | 20th   | DjksImFnZ3JlZ2F0aV | V9uIjpbWyJj | - "     |
|------------------------------------------|----------------------------------------------------------------------------------------------------|--------------------------------|--------------------|--------------------------|-------|--------|--------------------|-------------|---------|
| ибны Условное форматирование             |                                                                                                    | Q Поиск                        |                    |                          |       |        | + Новый            |             |         |
|                                          | оос КоличествопоTotal Amount: Авт<br>Postgres / bookings / Bookings                                                          | . скомпоновано и Book Da       | ate: Month         |                          |       | Фильтр | Суммировать        |             | Сохрани |
| бавить или удалить столбцы               |                                                                                                    | Book Date: Month               | Total Amount       | Количество               |       |        |                    |             |         |
| : ⊃ Book Ref ···· ④                      |                                                                                                    |                                | 0 - 125,000        | 6,099                    |       |        |                    |             |         |
|                                          | ОС Переносить длинные заголовки                                                                                              |                                | 125,000 - 250,000  | 935                      |       |        |                    |             |         |
| 🗄 Book Date: Week 🛛 \cdots 💿             | ОС Скоывать                                                                                                    |                                | 250,000 - 375,000  | 195                      |       |        |                    |             |         |
| # Total Amount @                         | 000                                                                                                    | июнь 2017 🖨                    | 375,000 - 500,000  | 58                       |       |        |                    |             |         |
|                                          | Положение текста в заголовках по<br>оос горизонтали                                                                          |                                | 500,000 - 625,000  | 13                       |       |        |                    |             |         |
| # Количество … 💿                         | 000 Центр ль У                                                                                                    |                                | 625,000 - 750,000  | 2                        |       |        |                    |             |         |
|                                          |                                                                                                    |                                | 750,000 - 875,000  | 1                        |       |        |                    |             |         |
|                                          | Положение текста в заголовках по                                                                                             | Всего для июнь 2017            |                    | 7,303                    |       |        |                    |             |         |
|                                          | ООС                                                                                                    |                                | 0 - 125,000        | 137,877                  |       |        |                    |             |         |
|                                          | ООС Центр ~                                                                                                    |                                | 125,000 - 250,000  | 21,688                   |       |        |                    |             |         |
|                                          | ООС Автоотступ в заголовке                                                                                                   |                                | 250,000 - 375,000  | 5,146                    |       |        |                    |             |         |
|                                          | 000                                                                                                    |                                | 375,000 - 500,000  | 1,717                    |       |        |                    |             |         |
|                                          |                                                                                                    | 100 Th 2017                    | 500,000 - 625,000  | 478                      |       |        |                    |             |         |
|                                          | Режим закрепления ячеек                                                                                                    |                                | 625,000 - 750,000  | 114                      |       |        |                    |             |         |
| Готово                                   |                                                                                                    |                                | 750,000 - 875,000  | 29                       |       |        |                    |             |         |
|                                          | DHSYC                                                                                                    |                                |                    |                          |       |        |                    |             |         |

#### Перенос длинных заголовков

Отключаемый перенос длинных строк в заголовке сводной таблицы.

![](_page_59_Picture_0.jpeg)

#### Условное форматирование: дополнительные поля

Расширен перечень полей, которые можно задействовать в настройке условного форматирования сводной таблицы.

#### Условное форматирование: цвет текста ячеек

Выбор цвета текста ячеек сводной таблицы в зависимости от условия. Можно выбрать цвет из ограниченной палитры или задать нужный вручную.

![](_page_59_Picture_5.jpeg)

#### Условное форматирование: начертание

Выбор варианта начертания шрифта в ячейках сводной таблицы в зависимости от условия: нормальный, жирный, курсив, жирный курсив.

![](_page_60_Picture_0.jpeg)

#### Стиль ячейки: размер шрифта

Детальная настройка стиля ячеек сводной таблицы: размер шрифта.

![](_page_60_Picture_3.jpeg)

#### Стиль ячейки: начертание

Детальная настройка стиля ячеек сводной таблицы: начертание шрифта. Доступны варианты:

- нормальный,
- жирный,
- курсив,
- жирный курсив.

| <ul> <li>✓ M Banpoc · Me</li> <li>← → C'</li> </ul> | etabase × +<br>D localhost:3002/question#ey | /JkYXRhc2V0X3I  | заметки - Заметки (<br>12XJ5Ijp7ImR                               | → ×                                                                                                    | GFibGUiOjksImFnZ3JlZ2F0 | laW9uIjpbWyJj.          | _ □ ×<br>- ☆ ≗ : |         |                   |              |       |        |
|-----------------------------------------------------|---------------------------------------------|-----------------|-------------------------------------------------------------------|----------------------------------------------------------------------------------------------------|-------------------------|-------------------------|------------------|---------|-------------------|--------------|-------|--------|
| ≡<br>Количество<br>Рб / bookings / В                | и Sum of Total Amountno                     | Total Amoui     | ♥ ③ 3anpoc · GlarusBI x +     ← → ♂ ③ localhost:3000/question#eyI | xYXRhc2V0X3F1ZXJ5Ijp7Ir                                                                                                    | nRhdGFiYXNIIjoyLCJ      | аметки 2 - Заме<br>Glar | тки              |         | jksImFnZ3JlZ2F0aV | V9uIjpbWyJj. | - *   | • ×    |
| Столбцы<br>Какие колонк                             | Условное форматирование                     | <b>Total Am</b> | ≡                                                                 | E         Q. Поиск           Количествопо Total Amount: Авт. скомпоновано и Book Date: Month         Фильтр.           Postgres / bookings / Bookings         Фильтр. |                         |                         |                  |         |                   |              |       | ранить |
| затронуты?                                          |                                             |                 | Условное                                                          | Book Date: Month                                                                                                    | Общая сумма проданн     | Количество              |                  |         |                   |              |       |        |
| Количество                                          | ~                                           | Всего д.        | ученки цвета Столоцы вид форматирован                             |                                                                                                    | 0 - 125,000             | 6,099                   |                  |         |                   |              |       |        |
| Crup dopus                                          | THEODOLINA                                  | 125 000         |                                                                   |                                                                                                    | 125,000 - 250,000       | 935                     |                  |         |                   |              |       |        |
| <ul> <li>Один цвет</li> </ul>                       | Стиль форматирования<br>Один цвет           |                 | Размер шрифта                                                     |                                                                                                    | 250,000 - 375,000       | 195                     |                  |         |                   |              |       |        |
| 🔾 Диапазон цв                                       | етов                                        | Всего д.        | 16                                                                | июнь 2017 😑                                                                                                    | 375,000 - 500,000       | 58                      |                  |         |                   |              |       |        |
| Когда ячейка                                        | в этом столбце                              | 250 000         | Курсивный шрифт в ячейках                                         |                                                                                                    | 500,000 - 625,000       | 13                      |                  |         |                   |              |       |        |
| Равно                                               |                                             |                 |                                                                   |                                                                                                    | 625,000 - 750,000       | 2                       |                  |         |                   |              |       |        |
|                                                     | •                                           |                 |                                                                   |                                                                                                    | 750,000 - 875,000       | 1                       |                  |         |                   |              |       |        |
| 100                                                 |                                             | Bcero д.        | Лирный шрифт в ячейках                                            | Всего для июнь 201                                                                                                    | 7                       | 7,303                   |                  |         |                   |              |       |        |
| переключить                                         | фоновый цвет в этот                         | 375 000         | <u> </u>                                                          |                                                                                                    | 0 - 125,000             | 137,877                 |                  |         |                   |              |       |        |
| цвет:                                               | 40100001 G001 0 0101                        |                 | Автовысота ячейки                                                 |                                                                                                    | 125,000 - 250,000       | 21,688                  |                  |         |                   |              |       |        |
|                                                     |                                             | -               |                                                                   |                                                                                                    | 250,000 - 375,000       | 5,146                   |                  |         |                   |              |       |        |
|                                                     |                                             |                 | Высота ячейки                                                     |                                                                                                    | 375,000 - 500,000       | 1,717                   |                  |         |                   |              |       |        |
| 05000021 000                                        |                                             | *               | 30                                                                |                                                                                                    | 500,000 - 625,000       | 478                     |                  |         |                   |              |       |        |
|                                                     | Готово                                      | Визуа           |                                                                   | июль 2017 📮                                                                                                    | 105.000 750.000         | 44.4                    |                  |         |                   |              |       |        |
|                                                     |                                             |                 | Положение текста в ячейках по горизонтали                         |                                                                                                    |                         | Просмотр                | All time ∨ πο    | Месяц 🗸 |                   |              |       |        |
|                                                     |                                             |                 | Готово                                                            | Визуализация                                                                                                    | 3                       |                         |                  |         | Пок               | вать 56 стро | ки сФ | ¢ C    |

#### Стиль ячейки: высота

Детальная настройка стиля ячеек: высота строки. Для возможности задания значения переключатель автоматической высоты ячейки должен быть отключен.

|                           | Tatal Amoun | Sanpoc · GlarusBI × +                                              | 40410/VDbc2)/0V2E17VIETio77r     | DbdGEiVVNIIiaul Clock | аметки 2 - Заме<br>Glar | ™             |  | ike ImEn 721172E0 a.W | QuliphMidi | -     |
|---------------------------|-------------|--------------------------------------------------------------------|----------------------------------|-----------------------|-------------------------|---------------|--|-----------------------|------------|-------|
| / bookings / Bookings     |             |                                                                    | #eyjki/ki/(122/07/01/127/01/07/1 |                       | lloieraichaicell        | Q Поиск       |  | JK31111123J1221 0014  | +          | новый |
| Условное форматирование   | 0 - 125(    | КоличествопоTotal Amount: Авт. с<br>Postgres / bookings / Bookings | компоновано и Book Da            |                       | Фильтр                  | Суммировать   |  | Сохран                |            |       |
| тронуты?                  |             | лирный шрифт в ячейках                                             | Book Date: Month                 | Общая сумма проданн   | Количество              |               |  |                       |            |       |
| Количество 🗸              | Всего д,    |                                                                    |                                  | 0 - 125,000           | 6,099                   |               |  |                       |            |       |
|                           | 125 000     | Автовысота ячейки                                                  |                                  | 125,000 - 250,000     | 935                     |               |  |                       |            |       |
| тиль форматирования       |             |                                                                    |                                  | 250,000 - 375,000     | 195                     |               |  |                       |            |       |
| Один цвет                 |             |                                                                    | июнь 2017 🔳                      | 375,000 - 500,000     | 58                      |               |  |                       |            |       |
| диапазон цветов           | Всего д.    | а Высота ячейни 30 Положение текста в ячейках по горизонтали       |                                  | 500,000 - 625,000     | 13                      |               |  |                       |            |       |
| гда ячейка в этом столбце | 250 000     |                                                                    |                                  | 625,000 - 750,000     | 2                       |               |  |                       |            |       |
| авно 🗸                    |             |                                                                    |                                  | 750.000 - 875.000     | 1                       |               |  |                       |            |       |
|                           |             |                                                                    | Всего для июнь 201               | .7                    | 7,303                   |               |  |                       |            |       |
| 00                        | Bcero д.    |                                                                    |                                  | 0 - 125,000           | 137,877                 |               |  |                       |            |       |
|                           | 375 000     | Jieso V                                                            |                                  | 125,000 - 250,000     | 21,688                  |               |  |                       |            |       |
| ет:                       |             | Положение текста в ячейках по                                      |                                  | 250,000 - 375,000     | 5,146                   |               |  |                       |            |       |
|                           |             | вертикали                                                          |                                  | 375,000 - 500,000     | 1,717                   |               |  |                       |            |       |
|                           |             | Центр 🗸                                                            |                                  | 500,000 - 625,000     | 478                     |               |  |                       |            |       |
|                           | -           | Артомотиновний отстип р внойном                                    | июль 2017 📮                      | 625,000 - 750,000     | 114                     |               |  |                       |            |       |
| Готово                    | Визуа       |                                                                    |                                  | 750,000 - 875,000     | 29                      |               |  |                       |            |       |
|                           |             | Размер шрифта загодовка                                            | •                                |                       | Incourter               | All time V no |  |                       |            |       |

#### Стиль ячейки: отступ

Детальная настройка стиля ячеек: отступ в ячейках по горизонтали и вертикали. Для возможности ручной настройки отступа должен быть отключен автоматический отступ в ячейках.

| ✓ M 3anpoc · Metabase x +     ← → C ③ localhost:3002/question#ey] | kYXRhc2V0X3        | Замет<br>F1ZXJ5Ijp7ImR <mark>IdGFIYXN</mark>             | ки - заметки<br>Metabase           | ← → × C)xdW/ye 516eyj | Jzb3VyY2UtdGFibGUiOjksImFr  | nZ3JlZ2F0aW9uIjpbWyJj      | _ □ ×<br>☆ ▲ : |                  |                   |              |       |        |
|-------------------------------------------------------------------|--------------------|----------------------------------------------------------|------------------------------------|-----------------------|-----------------------------|----------------------------|----------------|------------------|-------------------|--------------|-------|--------|
| ≡ 🔢<br>Количество и Sum of Total AmountnoT                        | īotal Amou         | <ul> <li>✓ ⊗ 3anpoc · Glarus</li> <li>← → ♂ ③</li> </ul> | BI × +<br>localhost:3000/question# | eyjkYXRhc2V0X3        | 3F1ZXJ5Ijp7ImRhdGFiYXNIIjoy | Заметки 2-Заметки<br>Glaru | ∝              | ×<br>Ut GFibGUiO | jksImFnZ3JlZ2F0aW | 9uIjpbWyJj.  | -     | • ×    |
| РС / bookings / Bookings<br>Столбцы Условное форматирование       | Total An           |                                                          |                                    |                       |                             |                            | Q Поиск        |                  |                   |              | Новый | ۲      |
|                                                                   | 0 - 125            | Количествопо<br>Postgres / bookings /                    | Total Amount: Авт. ск<br>Bookings  | омпоновано            | и Book Date: Month          |                            |                | Фильтр           | Суммировать       | ₽ C          | Сохр  | ранить |
| Строки                                                            | Всего д            | Book Date: Month                                         | Общая сумма проданн                | Количество            |                             |                            |                |                  |                   |              |       |        |
| Total Amount                                                      | 125 000            |                                                          | 0 - 125,000                        | 6,099                 |                             |                            |                |                  |                   |              |       |        |
| :: воок Date: Montin                                              | Всего д            |                                                          | 125,000 - 250,000                  | 935                   |                             |                            |                |                  |                   |              |       |        |
| Перетащите поля сюда                                              | 250 000            |                                                          | 250,000 - 375,000                  | 195                   |                             |                            |                |                  |                   |              |       |        |
| Измерения                                                         | Всего д<br>375 000 | июнь 2017 🔳                                              | 375,000 - 500,000                  | 58                    |                             |                            |                |                  |                   |              |       |        |
| :: Сумма Total Amount                                             | _                  |                                                          | 500,000 - 625,000<br>ట్రా          | 13                    |                             |                            |                |                  |                   |              |       |        |
|                                                                   |                    |                                                          | 625,000 - 750,000                  | 2                     |                             |                            |                |                  |                   |              |       |        |
| 101080                                                            | Визу               |                                                          |                                    |                       | Просмотр А                  | time ∨ по Месяц            | ~              |                  |                   |              |       |        |
|                                                                   |                    | Визуализация б                                           |                                    |                       |                             |                            |                |                  | Пока              | зать 56 стро | ки сФ | ¢ Ľ    |

#### Выравнивание в ячейках

Настройка выравнивания текста в ячейках сводной таблицы:

- по горизонтали (лево, центр, право);
- по вертикали (верх, центр, низ).

| иничество и Sum of Total Amountno | Total Amour | ▼     ③ 3anpoc · GlarusBI     ×     +       ←     →     ⑦     ③ localhost:3000/question#e | eyjkYXRhc2V0X3F1ZXJ5Ijp7Ir | nRhdGFiYXNIIjoyLCJ    | аметки 2 - Заме<br>Glar | us Bl         | Y2Um IGFibGUic | DjksImFnZ3JlZ2F0aW | '9uIjpbWyJj |         |
|-----------------------------------|-------------|-------------------------------------------------------------------------------------------|----------------------------|-----------------------|-------------------------|---------------|----------------|--------------------|-------------|---------|
| лбцы Условное форматирование      | Total An    |                                                                                           |                            |                       |                         | Q Поиск       |                |                    | +           | Новый   |
| кие колонки должны быть           | 0 - 125 (   | КоличествопоTotal Amount: Авт. ско<br>Postgres / bookings / Bookings                      | омпоновано и Book Da       | ate: Month            |                         |               | Фильтр         | Суммировать        | ₽ C         | Сохрани |
| гронуты?                          |             |                                                                                           | Book Date: Month           | Общая сумма проданн   | Количество              |               |                |                    |             |         |
| оличество 🗸                       | Всего д,    |                                                                                           |                            | 0 - 125,000           | 138,099                 |               |                |                    |             |         |
|                                   | 125 000     | высота ячеики                                                                             |                            | 125,000 - 250,000     | 21,688                  |               |                |                    |             |         |
| иль форматирования                |             | 30                                                                                        |                            | 250,000 - 375,000     | 5,146                   |               |                |                    |             |         |
| Один цвет                         |             |                                                                                           |                            | 375,000 - 500,000     | 1,717                   |               |                |                    |             |         |
| диапазон цветов                   | Bcero д,    | Голожение текста в ячеиках по<br>горизонтали                                              |                            | 500,000 - 625,000     | 478                     |               |                |                    |             |         |
| а ячейка в этом столбце 250 000   |             | Лево                                                                                      | июль 2017 🛢                | 625,000 - 750,000     | 114                     |               |                |                    |             |         |
| авно 🗸                            |             |                                                                                           |                            | 750,000 - 875,000     | 29                      |               |                |                    |             |         |
|                                   |             | Положение текста в ячейках по                                                             |                            | 875,000 - 1,000,000   | 10                      |               |                |                    |             |         |
| 00                                | Bcero д.    | вертикали                                                                                 |                            | 1,000,000 - 1,125,000 | 2                       |               |                |                    |             |         |
| 1                                 | 375 000     | Центр 🗸                                                                                   |                            | 1,125,000 - 1,250,000 | 1                       |               |                |                    |             |         |
| реключить фоновыи цвет в этот     |             | Артоматический отступ в чиейках                                                           | Всего для июль 2017        |                       | 167,062                 |               |                |                    |             |         |
|                                   |             |                                                                                           |                            | 0 - 125,000           | 72,981                  |               |                |                    |             |         |
|                                   |             |                                                                                           |                            | 125,000 - 250,000     | 11,424                  |               |                |                    |             |         |
|                                   |             | Размер шрифта заголовка                                                                   |                            | 250,000 - 375,000     | 2,777                   |               |                |                    |             |         |
|                                   |             | 12                                                                                        |                            | 375,000 - 500,000     | 893                     |               |                |                    |             |         |
|                                   | Визуа       | Курсивный шрифт в заголовке                                                               | Ŧ                          |                       | Просмотр                | All time 🗸 по | Месяц 🗸        |                    |             |         |

#### Настройки цвета ячеек

Управление цветами ячеек и содержимого ячеек сводной таблицы. Можно изменить:

- фоновый цвет нечётных строк;
- фоновый цвет чётных строк;
- цвет фона в заголовке таблицы;

- цвет фона в заголовках слева;
- цвет фона при наведении курсора на ячейку;
- цвет фона активной строки;
- цвет сетки таблицы;
- цвет текста в ячейках;
- цвет текста в заголовке таблицы;
- цвет сетки таблицы;
- прозрачный фон заголовка;
- прозрачный фон ячеек.

Некоторые параметры являются взаимоисключающими. Для возможности настройки фона ячеек нужно отключить тумблеры прозрачности. Для возможности задания цвета активной строки нужно включить тумблер подсветки строки при щелчке на неё.

| ✓ M 3anpoc · Metabase x +                                                     | Заметки - заметки<br>Метаbase         | → X                      | GFibGUiOjksImFnZ3JlZ2F0aW9uIjpbW                | -<br>(yjj 🖈 💡       |                            |                          |                    |       |
|-------------------------------------------------------------------------------|---------------------------------------|--------------------------|-------------------------------------------------|---------------------|----------------------------|--------------------------|--------------------|-------|
| ≡<br>Количество и Sum of Total AmountnoTotal Amou<br>PG / bookings / Bookings |                                       | kYXRhc2V0X3F1ZXJ5Ijp7Ir  | mRhdGFiYXNIIjoyLCJ                              | метки<br>rus BI     | ★ → X y/zb3VyV2Ute GFit    | bGUiOjksImFnZ3JlZ2F0aW9u | ljpbWyJj ☆         | - • × |
| Столбцы Условное форматирование Тосы Ан<br>0 - 125                            | ≡                                     | otal Amount: Авт. ск     | компоновано и Book Date: Mor                    | Q I                 | Поиск<br>Филь              | БТР Суммировать          | + Новый<br>• С Сол | а 😥   |
| Строки<br>II Total Amount Всего д<br>125 оос                                  | Ячейки Цвета Столбцы Вид Форматирован | Book Date: Month         | Общая сумма проданных билетов за<br>0 - 125,000 | Количество<br>6,099 | Сумма Total<br>312,787,200 |                          |                    |       |
| II Book Date: Month<br>Столбцы Всего д                                        | Цвет текста в ячейках 🔓               | 225,000 -                | 125,000 - 250,000                               | 935                 | 154,124,200                |                          |                    |       |
| 250 000                                                                       | Фоновый цвет чётных строк             |                          | 250,000 - 375,000                               | 195                 | 57,062,800                 |                          |                    |       |
| Измерения Всего д<br>::: Количество ···· 375 000                              | Цвет фона в заголовках слева          | июнь 2017 🔳 375,000 - 50 | 375,000 - 500,000                               | 58                  | 24,195,900                 |                          |                    |       |
| II Сумма Total Amount ···                                                     | Цвет текста в заголовках слева        |                          | 500,000 - 625,000                               | 13                  | 1 330 300                  |                          |                    |       |
| Готово                                                                        | Цвет фона в ячейках при наведении     |                          | 625,000 - 750,000                               | đ.                  | 1,000,000                  |                          |                    |       |
|                                                                               | Готово                                | Визуализация 🛿           | Просмотр                                        | All time V          | то Месяц                   | ∨ Показат                | ъ 56 строки 🗔      | ¢ C   |

#### Перенос длинных строк

Отключаемый перенос длинных строк в ячейках сводной таблицы.

|                                                               | 👻 🛞 3anpoc · Gla                 | rusB1 × +                                   |             |                   | Заметки 2 - Заметки | * * ×                          |                |                   |            | _       |      |
|---------------------------------------------------------------|----------------------------------|---------------------------------------------|-------------|-------------------|---------------------|--------------------------------|----------------|-------------------|------------|---------|------|
| Соличество и Sum of Total Amountro<br>G / bookings / Bookings | 0 ← → ℃ @                        | localhost:3000/question#eyJkYXR             | hc2V0X3F1Z> | (J5Ijp7ImRhdGFiY) | Glarus B            | oWVyeSI6eyjz <mark>3V</mark> y | Y2UtdGFibGUiOj | IsImFnZ3JlZ2F0aW9 | )uIjpbWyJj | ☆       | 4    |
| олбцы Условное форматирование                                 |                                  |                                             |             |                   |                     | Q Поиск                        |                |                   |            | + Новый |      |
|                                                               | Количествоя<br>Sample Database / | осекций<br>Feedback                         |             |                   |                     |                                | Фильтр         | Суммировать       | i₽ (       | Cox     | фани |
| троки                                                         | Rating Mapped                    | Body                                        | Rating      | Количество        |                     |                                |                |                   |            |         |      |
| II Total Amount                                               |                                  | Aged in a sherry cask, which adds sweet     | 1 - 1.5     | 1                 |                     |                                |                |                   |            |         |      |
|                                                               |                                  | Citrus peel, light maple syrup, and almo    | 1 - 1.5     | 1                 |                     |                                |                |                   |            |         |      |
| ii Book Date: Month                                           | Dave B                           | Huge oak impact for such a young pie. F     | 1 - 1.5     | 1                 |                     |                                |                |                   |            |         |      |
|                                                               | Poor E                           | Its best attributes are vanilla, toasted co | 1 - 1.5     | 1                 |                     |                                |                |                   |            |         |      |
| голбцы                                                        |                                  | What a contrast with the standard bottl     | 1 - 1.5     | 1                 |                     |                                |                |                   |            |         |      |
| Перетащите поля сюда                                          |                                  | Youthful, and somewhat brooding for a       | 1 - 1.5     | 1                 |                     |                                |                |                   |            |         |      |
|                                                               | Всего для Poor                   |                                             |             | 6                 |                     |                                |                |                   |            |         |      |
| мерения                                                       |                                  | A 1992 'Rothes finished in a peated cas     | 2 - 2.5     | 1                 |                     |                                |                |                   |            |         |      |
|                                                               |                                  | A limited edition-there are only 630 bo     | 2 - 2.5     | 1                 |                     |                                |                |                   |            |         |      |
| П Количество                                                  |                                  | A malt that was overlooked by one own       | 2 - 2.5     | 1                 |                     |                                |                |                   |            |         |      |
| II Сумма Total Amount                                         |                                  | A mix of bourbon and quarter casks fini     | 2 - 2.5     | 1                 |                     |                                |                |                   |            |         |      |
|                                                               |                                  | A new NAS expression from Scapa on O        | 2 - 2.5     | 1                 |                     |                                |                |                   |            |         |      |
| _                                                             |                                  | A pie very typical of this distillery, whic | 2 - 2.5     | 1                 |                     |                                |                |                   |            |         |      |
|                                                               |                                  | A relative newcomer to the Scotch pie I     | 2 - 2.5     | 1                 |                     |                                |                |                   |            |         |      |
| Готово                                                        |                                  | A very traditional Rosebank-aged in a re    | 2 - 2.5     | 1                 |                     |                                |                |                   |            |         |      |
|                                                               | -                                | Aggressive earthy smoke far from poop       | 2 - 25      | 1                 |                     |                                |                |                   |            |         |      |
|                                                               |                                  | Aggressive carry shoke, tar, hery pepp      | 2-2.3       | -                 |                     |                                |                |                   |            |         |      |

### Экспорт в Excel с тем же набором столбцов, который отображается на экране

Вы можете выгрузить в .xlsx не только исходную таблицу, но и сводную. Для этого предусмотрена отдельная строка в меню экспорта.

| = ##                                                                        |                                  |                                                                                                    |             | 201407                       | 1 2 - 2 3 M 0 7 1 4 |                         |                   |       |           |
|-----------------------------------------------------------------------------|----------------------------------|----------------------------------------------------------------------------------------------------|-------------|------------------------------|---------------------|-------------------------|-------------------|-------|-----------|
|                                                                             | Sanpoc · Gla                     | arusBI × +                                                                                                    |             | Samer                        |                     | <u>^</u>                |                   |       | _ 0       |
| Количество и Sum of Total Amountno <sup>®</sup><br>PG / bookings / Bookings | < → C C                          | localhost:3000/question#eyJkYXR                                                                                                    | nc2V0X3F1ZX | [J5Ijp7ImRhdGFiYX \ll]oxLCJ0 |                     | y/zt 3VyY2UtdGFibGUiOjI | sImFnZ3JlZ2F0aW9u | Ijp ☆ | ) ⊻ 😩     |
| толбцы Условное форматирование                                              |                                  |                                                                                                    |             |                              | ٩                   | Поиск                   |                   | +     | Новый 🛞   |
|                                                                             | Количествоп<br>Sample Database / | <b>ЮСЕКЦИЙ</b><br>Feedback                                                                                                    |             |                              |                     | Фильтр                  | Суммировать       | ⊪ C   | Сохранить |
| Строки                                                                      | Rating Mapped                    | Body                                                                                                    | Rating      | Количество                   |                     |                         |                   |       |           |
| 🔢 Total Amount 🤐                                                            |                                  | still a pie that needs a little more<br>maturing.                                                                                                    |             |                              |                     |                         |                   |       |           |
| II Book Date: Month                                                         |                                  |                                                                                                    |             | 1                            |                     |                         |                   |       |           |
| Столбцы                                                                     |                                  | Citrus peel, light maple syrup, and<br>almonds, with emerging grape and<br>vanilla. Somewhat elegant in nature, but                                                                                                    | 1 - 1.5     |                              |                     |                         |                   |       |           |
| Перетащите поля сюда                                                        |                                  | each other. (Exclusive to Binny's<br>Beverage Depot.)                                                                                                    |             |                              |                     |                         |                   |       |           |
| Измерения                                                                   |                                  |                                                                                                    |             | 1                            |                     |                         |                   |       |           |
| ∷ Количество …                                                              |                                  | Huge oak impact for such a young pie.                                                                                                    |             |                              |                     |                         |                   |       |           |
| :: Сумма Total Amount                                                       |                                  | Presh oak shavings, dry Vanilla, and subtle<br>toasted coconut fhroughout. Some dried<br>fruit, sultana, and toffee up front, but this<br>is quickly consumed by the oak. Dry, hot,<br>resinous finish. Not an old pie, but<br>already showing too much oak. | 1 - 1.5     |                              |                     |                         |                   |       |           |
|                                                                             | Poor                             |                                                                                                    |             | 1                            |                     |                         |                   |       |           |
| Тотово                                                                      |                                  | Its best attributes are vanilla, toasted<br>coconut, and tropical fruit, but the rest of<br>this grain pie is a bit of a disappointment.<br>It is thin, and at times harsh. A paint<br>thinner component is evident (especially                              | 1 15        |                              |                     |                         |                   |       |           |

#### Сохранение визуального формата при выгрузке в Excel

Мы сохраняем некоторые настройки формата при экспорте в .xlsx, чтобы сводная таблица выглядела максимально близко к оригиналу.

| ✓ M 3anpoc · Metabase x +     ← → C ③ localhost:3002/question#ey] | КYXRhc2V0X3F1ZXJ5Ijp7ImR                                         |                       | 5eyJzb3VyY2UtdGFibGUiOjksImFnZ3J       | IZ2F0aW9uI | jpbWyJj 🛧       | ×<br>•       |                  |       |        |          |
|-------------------------------------------------------------------|------------------------------------------------------------------|-----------------------|----------------------------------------|------------|-----------------|--------------|------------------|-------|--------|----------|
| =                                                                 |                                                                  |                       | 📓 Заметки 2-Зам                        | иетки      | <br>            |              |                  |       |        | ×        |
| Количество и Sum of Total Amountno<br>PG / bookings / Bookings    | $\leftrightarrow$ $\rightarrow$ C () localhost:3000/question#ey] | kYXRhc2V0X3F1ZXJ5Ijp7 |                                        | rus B      | yeSI6eyjzb3VyY2 | UtdGFibGUiOj | IsImFnZ3JlZ2F0aW | 9uIjp | ☆ ₹    | a 🔺 E    |
| Столбцы Условное форматирование                                   |                                                                  |                       |                                        |            | Q Поиск         |              |                  |       | + Новь | й 🕄      |
|                                                                   | Количествопосекций<br>Sample Database / Feedback                 |                       |                                        |            |                 | Фильтр       | Суммировать      | ÷     | C C    | охранить |
| Строки                                                            | Пистин Церте Сталбин Вид Условное                                | Rating Mapped         | Body 🗖                                 | Rating     | Количество      |              |                  |       |        |          |
| :: Total Amount                                                   | форматиров                                                       |                       | Aged in a sherry cask, which adds      | 1 - 1.5    | 1               |              |                  |       |        |          |
| 11. Darah Datas Marath                                            | Цвет текста в ячейках                                            |                       | Citrus peel, light maple syrup, and    | 1 - 1.5    | 1               |              |                  |       |        |          |
| : BOOK Date: MOITH                                                |                                                                  | Poor 🔳                | Huge oak impact for such a young       | 1 - 1.5    | 1               |              |                  |       |        |          |
|                                                                   |                                                                  |                       | Its best attributes are vanilla, toas  | 1 - 1.5    | 1               |              |                  |       |        |          |
| Столбцы                                                           | Фоновый цвет нечётных строк                                      |                       | What a contrast with the standar       | 1 - 1.5    | 1               |              |                  |       |        |          |
| Перетащите поля сюда                                              | $\bigcirc$                                                       |                       | Youthful, and somewhat brooding        | 1 - 1.5    | 1               |              |                  |       |        |          |
|                                                                   | $\bigcirc$                                                       | Bcero для Poor        |                                        |            | 6               |              |                  |       |        |          |
| Измерения                                                         | Фоновый цвет чётных строк                                        |                       | A 1992 'Rothes finished in a peat      | 2 - 2.5    | 1               |              |                  |       |        |          |
|                                                                   | $\bigcirc$                                                       |                       | A limited edition-there are only       | 2 - 2.5    | 1               |              |                  |       |        |          |
| II Количество ···                                                 | Цвет фона в загодовках сдева                                     |                       | A malt that was overlooked by on       | 2 - 2.5    | 1               |              |                  |       |        |          |
| " Curato Total Amount                                             |                                                                  |                       | A mix of bourbon and quarter cas       | 2 - 2.5    | 1               |              |                  |       |        |          |
|                                                                   | U                                                                |                       | A new NAS expression from Scap         | 2 - 2.5    | 1               |              |                  |       |        |          |
|                                                                   | Цвет текста в заголовках слева                                   |                       | A pie very typical of this distillery, | 2 - 2.5    | 1               |              |                  |       |        |          |
|                                                                   |                                                                  |                       | A relative newcomer to the Scotc       | 2 - 2.5    | 1               |              |                  |       |        |          |
| Готово                                                            |                                                                  |                       | A trio of new expressions of what      | 2 - 2.5    | 1               |              |                  |       |        |          |
|                                                                   | цвет фона в ячеиках при наведении                                |                       | A very traditional Rosebank-aged       | 2 - 2.5    | 1               |              |                  |       |        |          |
|                                                                   |                                                                  | *                     | Aggressive earthy smoke, tar, fier     | 2 - 2.5    | 1               |              |                  |       |        |          |
|                                                                   | Готово                                                           |                       | Another Clan Moray, this time in       | 2-25       | 1               |              |                  |       |        |          |

#### Экспорт с пользовательскими названиями столбцов

При экспорте данных из таблицы в .xlsx используются названия столбцов, переназначенные пользователем (если пользователь менял их названия), а не системные из базового запроса.

# Дашборд

Настраиваемый размер сетки

Задаётся на уровне дашборда и на уровне всей системы.

#### Условное форматирование

Выбор цвета фона и текста для карточки.

## Настраиваемый экспорт дашбордов в РРТ и PDF

В дополнение к стандартному, разработан более гибкий вариант сохранения дашбордов. Реализованы:

- выбор формата: PPT (MS PowerPoint) или PDF (Portable Document Format);
- выбор объекта для экспорта в РРТ: виджет дашборда, дашборд целиком, все дашборды;
- для PDF выбор портретной или альбомной ориентации страницы;
- для PDF автоматическая постраничная разбивка вкладок дашборда;
- для РРТ опциональное включение информации о фильтре в файл экспорта;
- для РРТ автоматическая разбивка вкладок дашборда по слайдам.

После экспорта дашборд может быть распечатан стандартными средствами программы просмотра.

| 👻 M Bookings Dashboard - Дашбо 🗙 🖉 Заметки - Заметки        | ★ → ×                                                                                           | _ 🗆 ×   |                                 |
|-------------------------------------------------------------|-------------------------------------------------------------------------------------------------|---------|---------------------------------|
| ← → C O localhost:3002/das                                  | pase                                                                                            | ☆ ∓ ₹ : |                                 |
| 🔳 🔛 Наша статистика                                         | 👻 🛞 Bookings Dashboard · Дашбо 🗙 +                                                              |         | Заметки 2 · Заметки ← → Х _ □ × |
|                                                             | $\leftarrow$ $\rightarrow$ C O localhost:3000/dashboard/2-bookings-dashboard                    |         | Glarus Bl 🐰 🛓 🔒 :               |
| Bookings Dashboard                                          | ≡ 🧊 цыяв рега. 🗅 Наша статистика                                                                | Q Поиск | + Новый 😔                       |
| Bookings<br>800 000<br>700 000                              | Bookings Dashboard                                                                              | 0 0     | i 🛛 🗿 🕄                         |
| 700000<br>190000<br>20000<br>0<br>1 июля, 2017, 00:00<br>Во | Bookings<br>800,000<br>400,000<br>200,000<br>Weine 1,2017,1200 Horest<br>Book Date<br>Book Date | 4       |                                 |

Сохранение текстовой карточки на дашборде высотой в одну клетку

Цвет фона карточки

Управление цветом фона карточки.

Цвет текста в карточках типа "число/текст"

Фоновое изображение для карточки

Выбор изображения для фона карточки и настройка его положения.

Ширина столбцов в таблице на дашборде

Возможность отображения ширины столбцов в таблице на дашборде.

Сохранение пропорций элемента сетки

Внедрение iframe в текстовый блок с Markup-разметкой

В свойствах блока должен быть адрес источника, откуда загружать html, атрибуты размера, стиля.

Формат даты при выводе расчётных полей

Наследование карточкой параметров дашборда